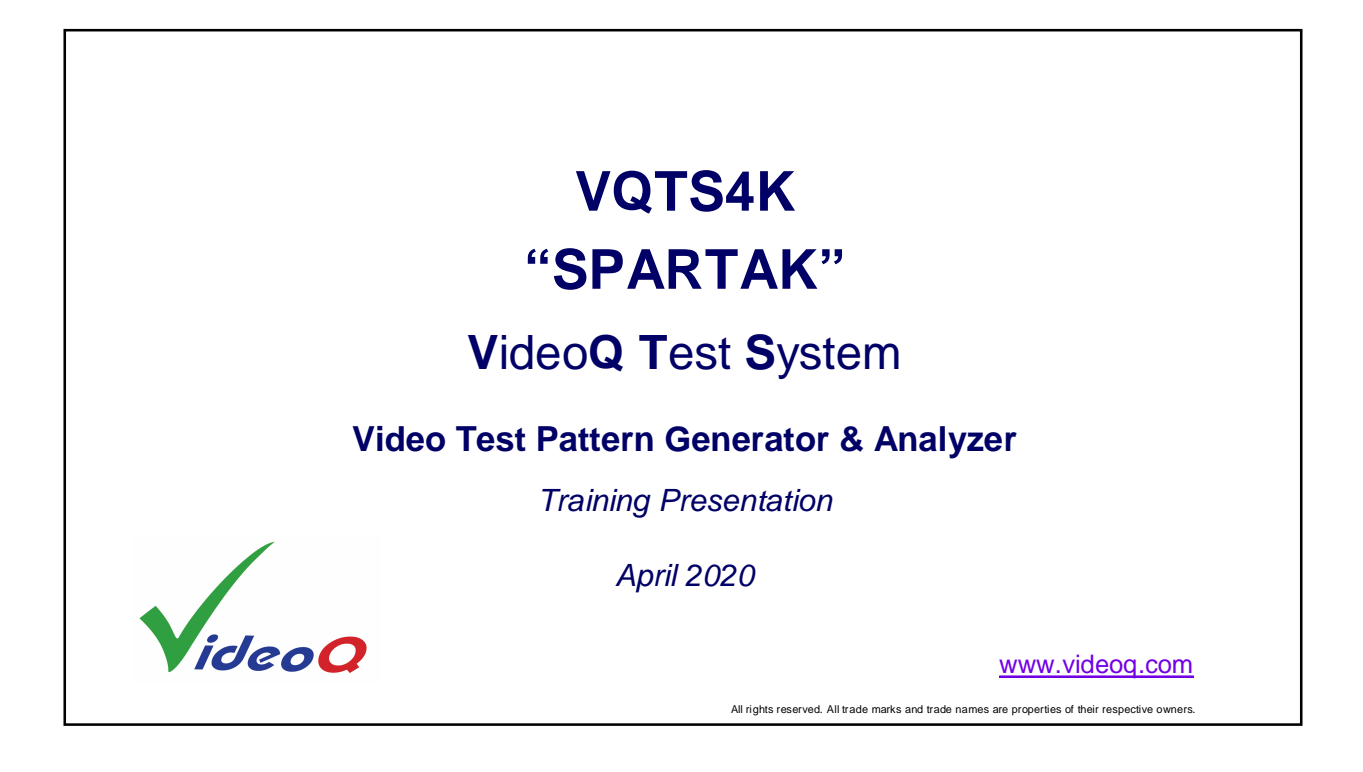

| Section 1: VQTS4 System Top Level Description                                    | Vors |
|----------------------------------------------------------------------------------|------|
| This section provides general information sufficient for most users.             |      |
| The following sections give more details about possible test sessions scenarios, |      |
| VideoQ software tools usage and test patterns features.                          |      |
|                                                                                  |      |
| Copyright VideoQ, Inc. – VQTS4K Training Presentation                            | 2    |

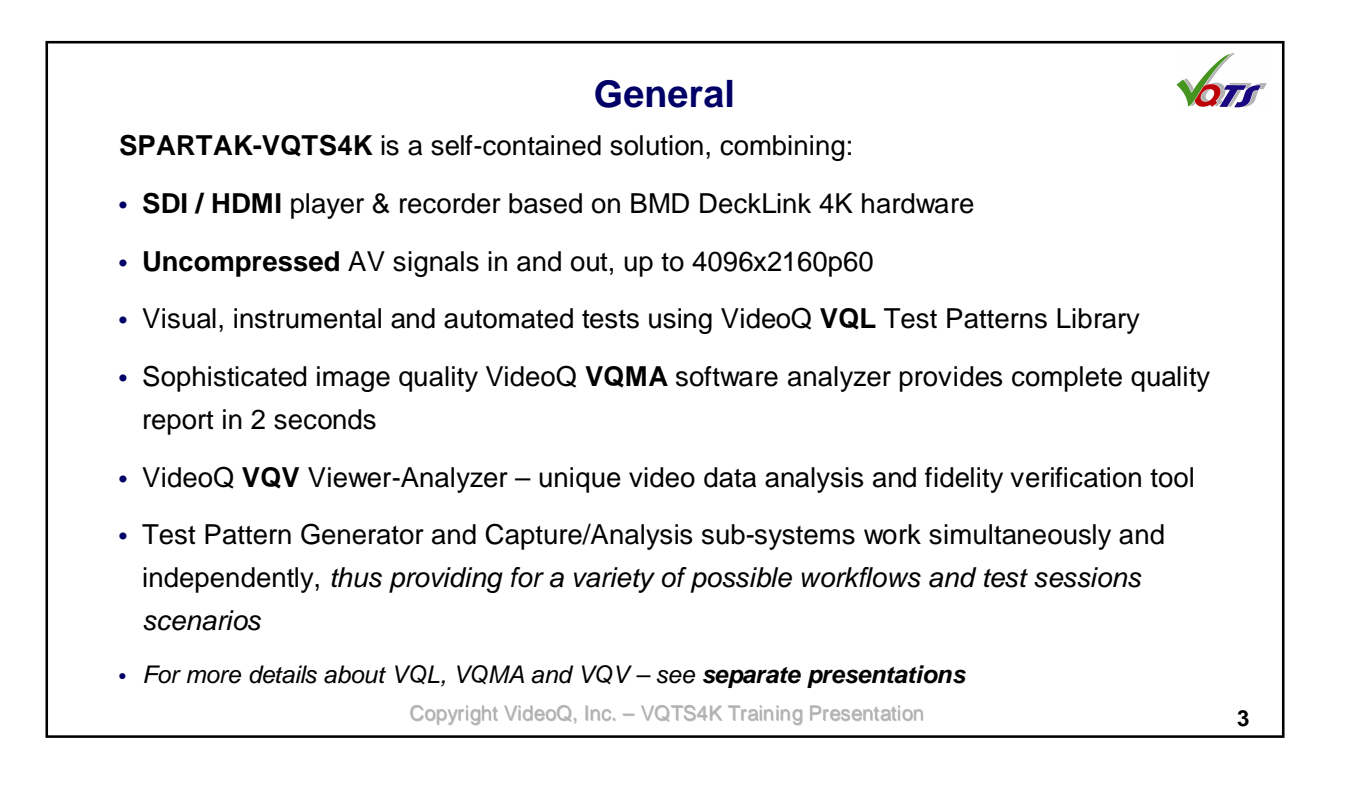

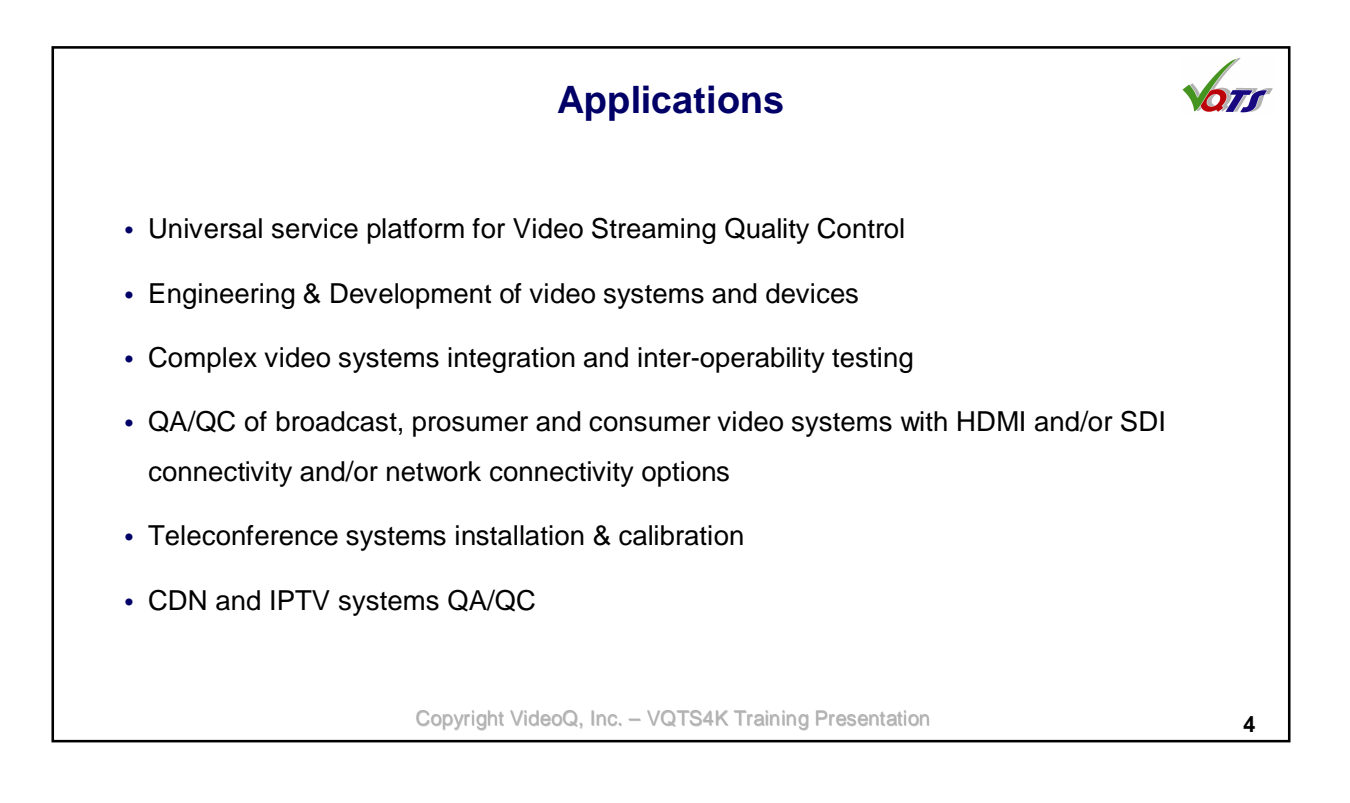

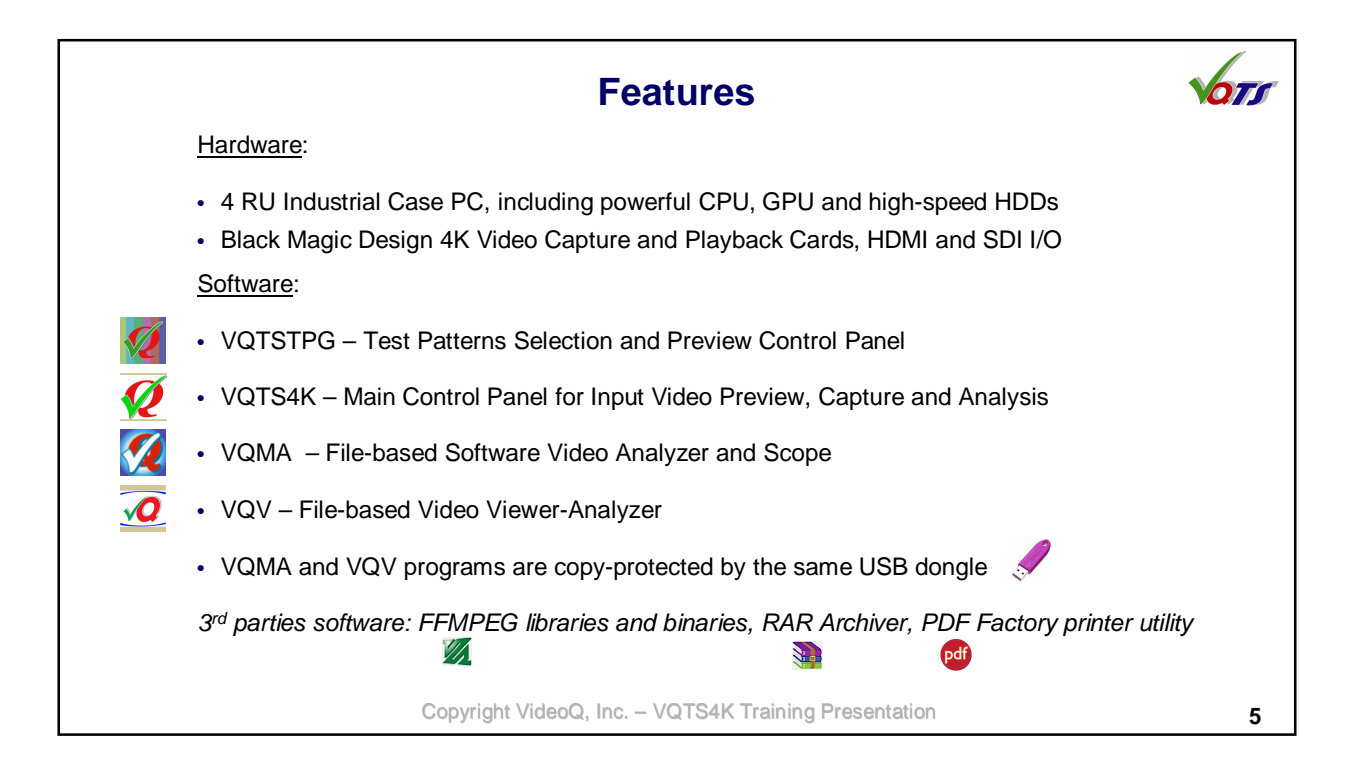

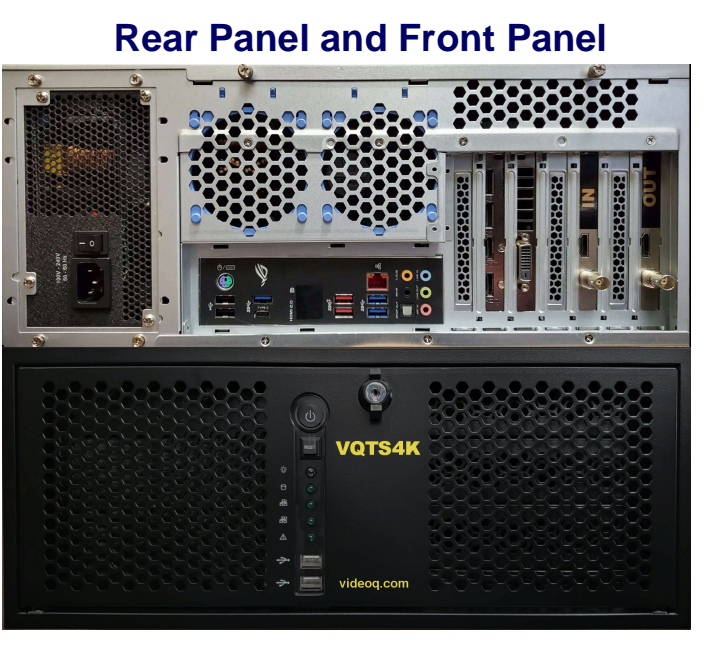

Copyright VideoQ, Inc. - VQTS4K Training Presentation

671

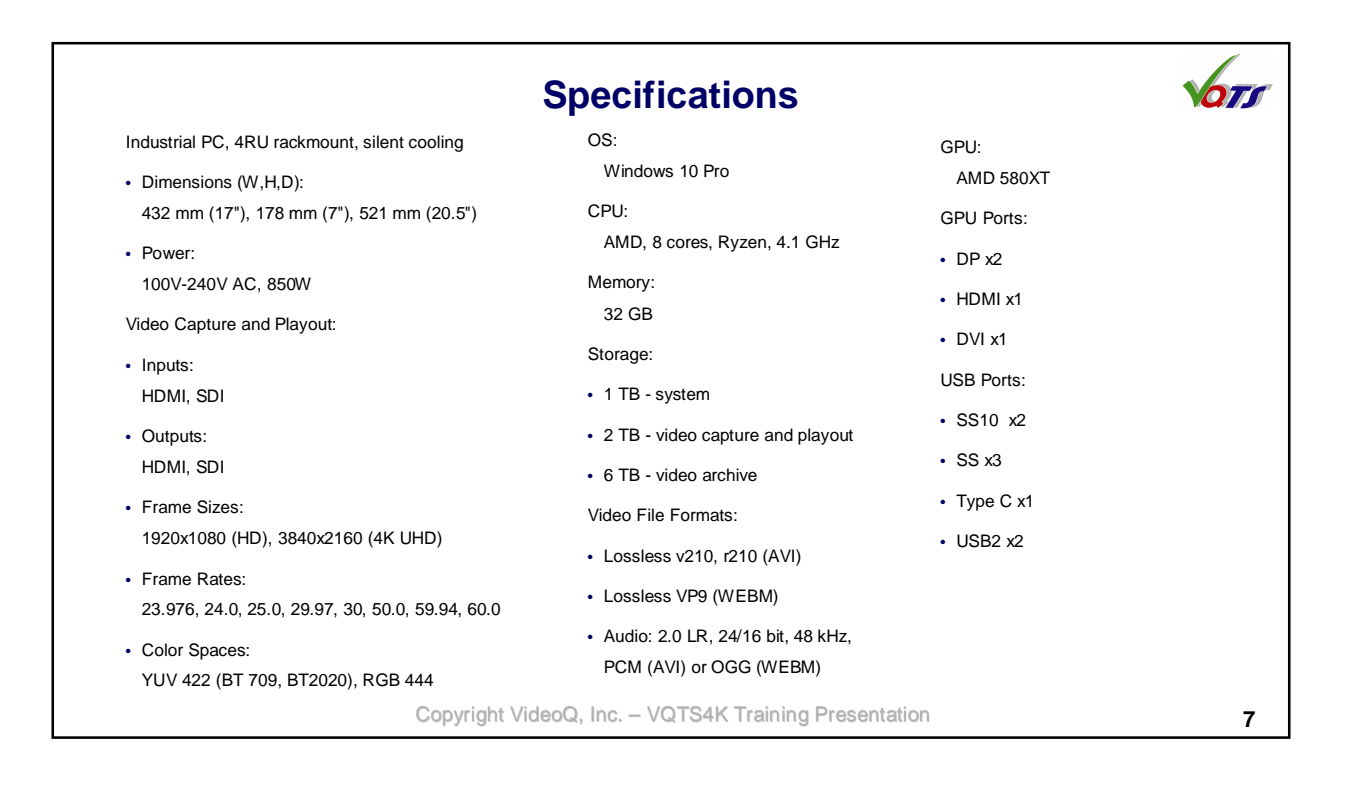

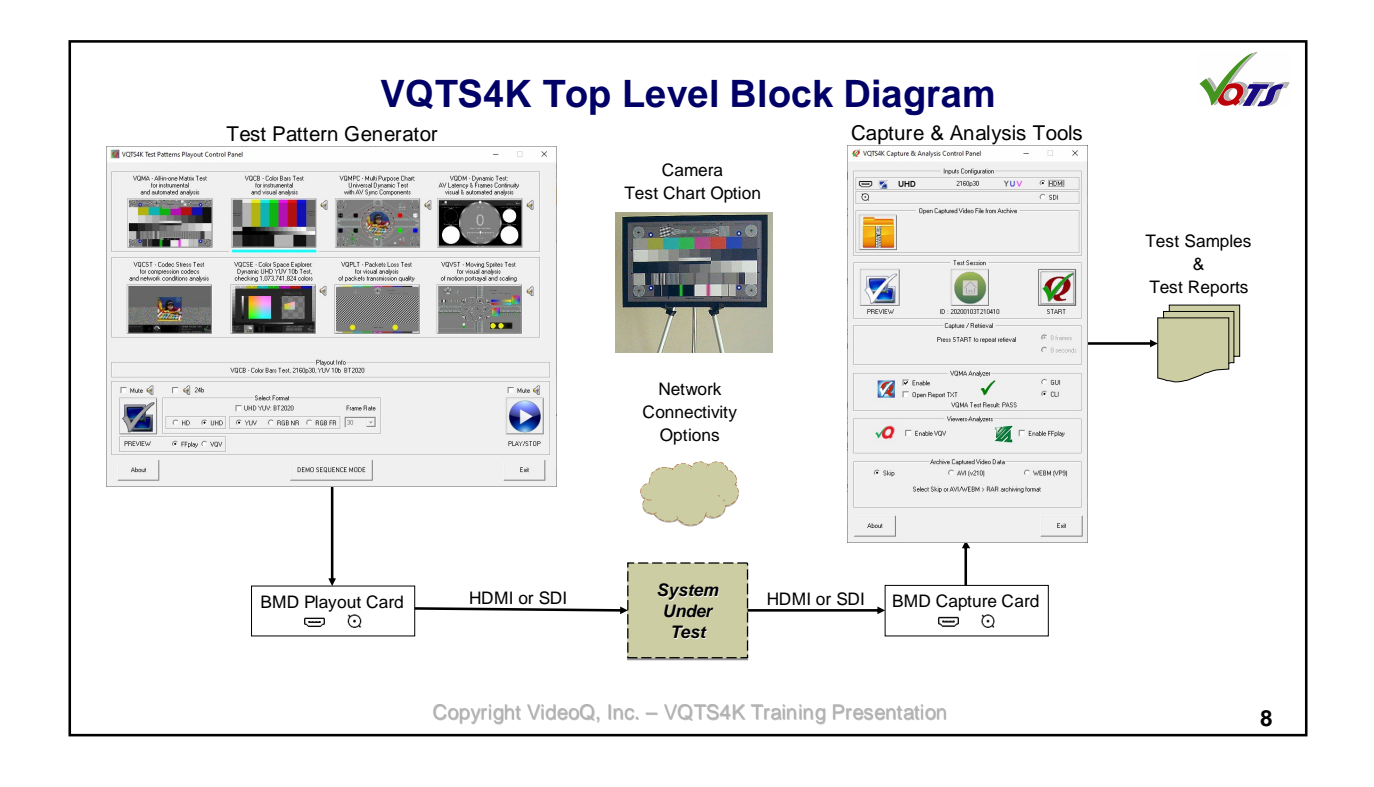

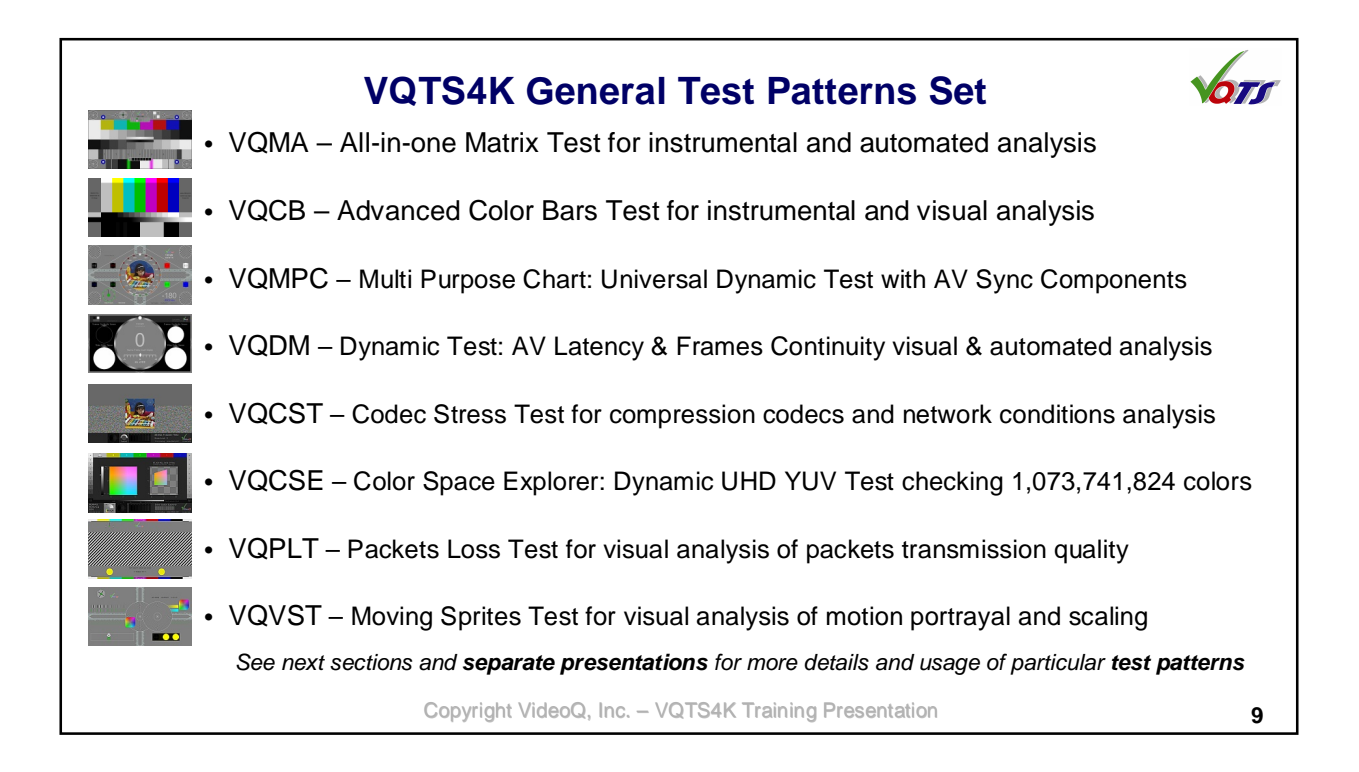

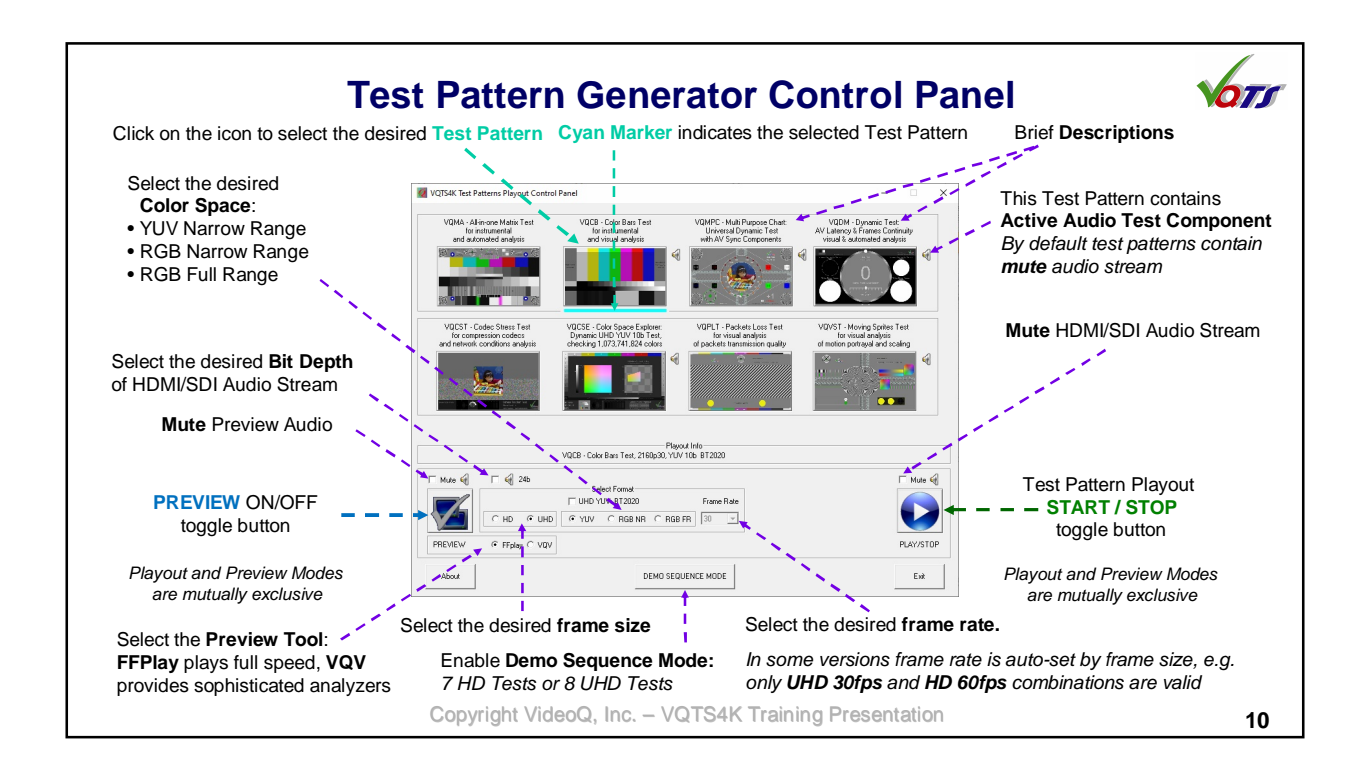

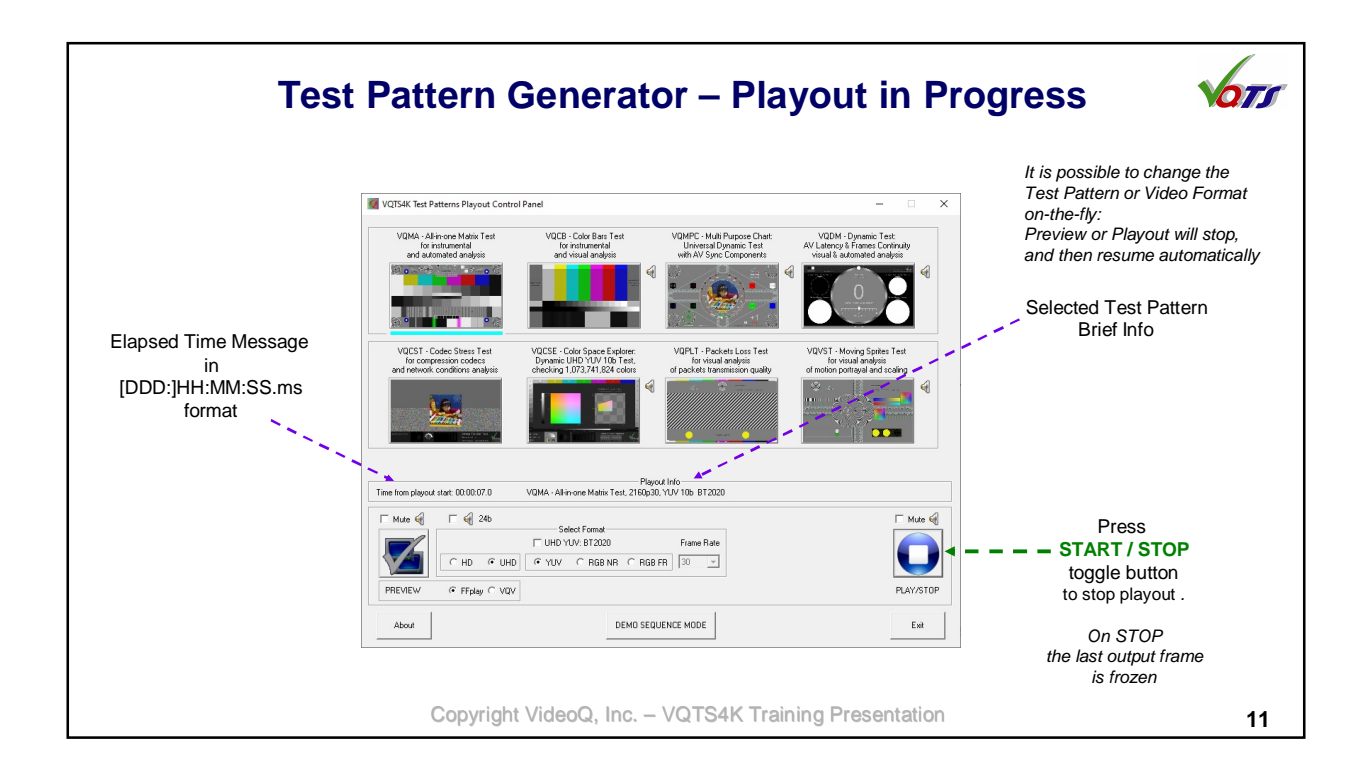

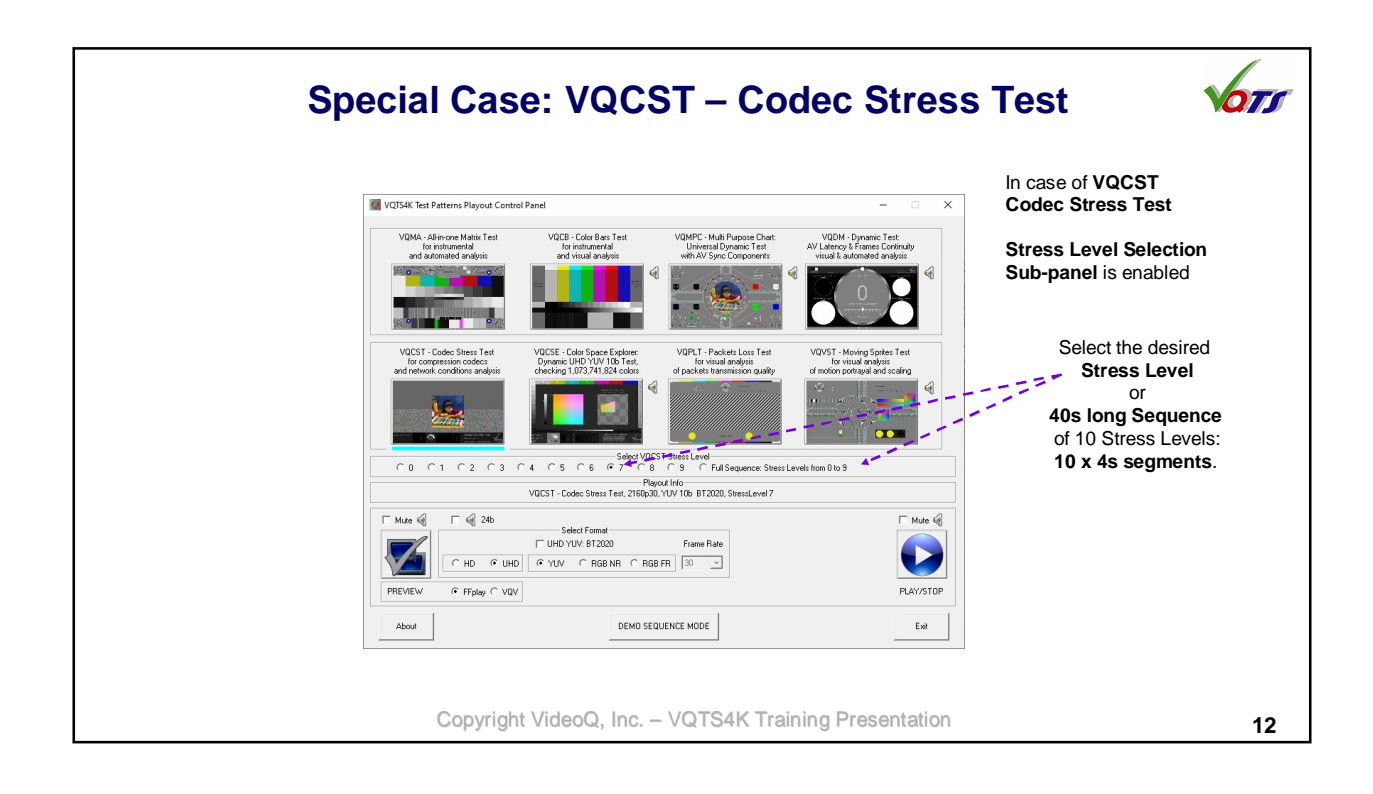

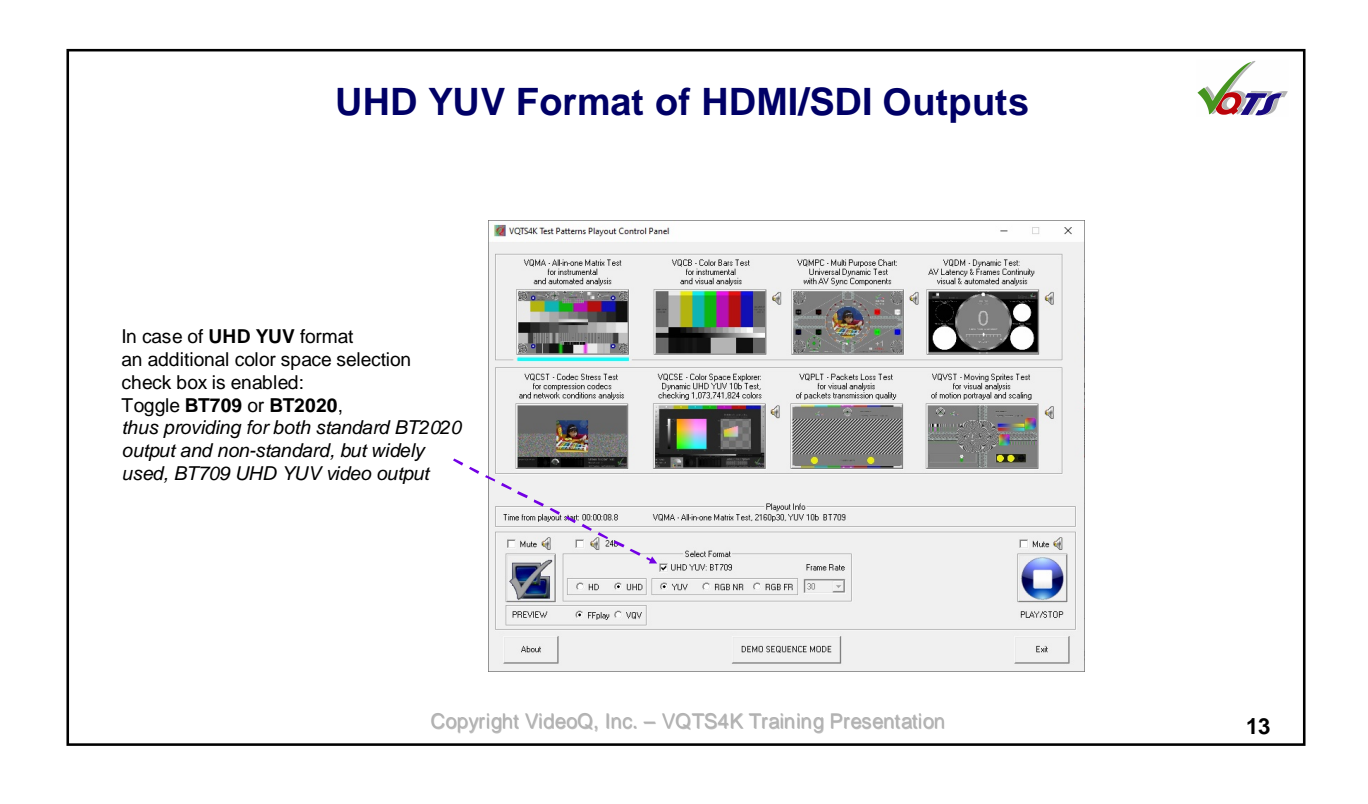

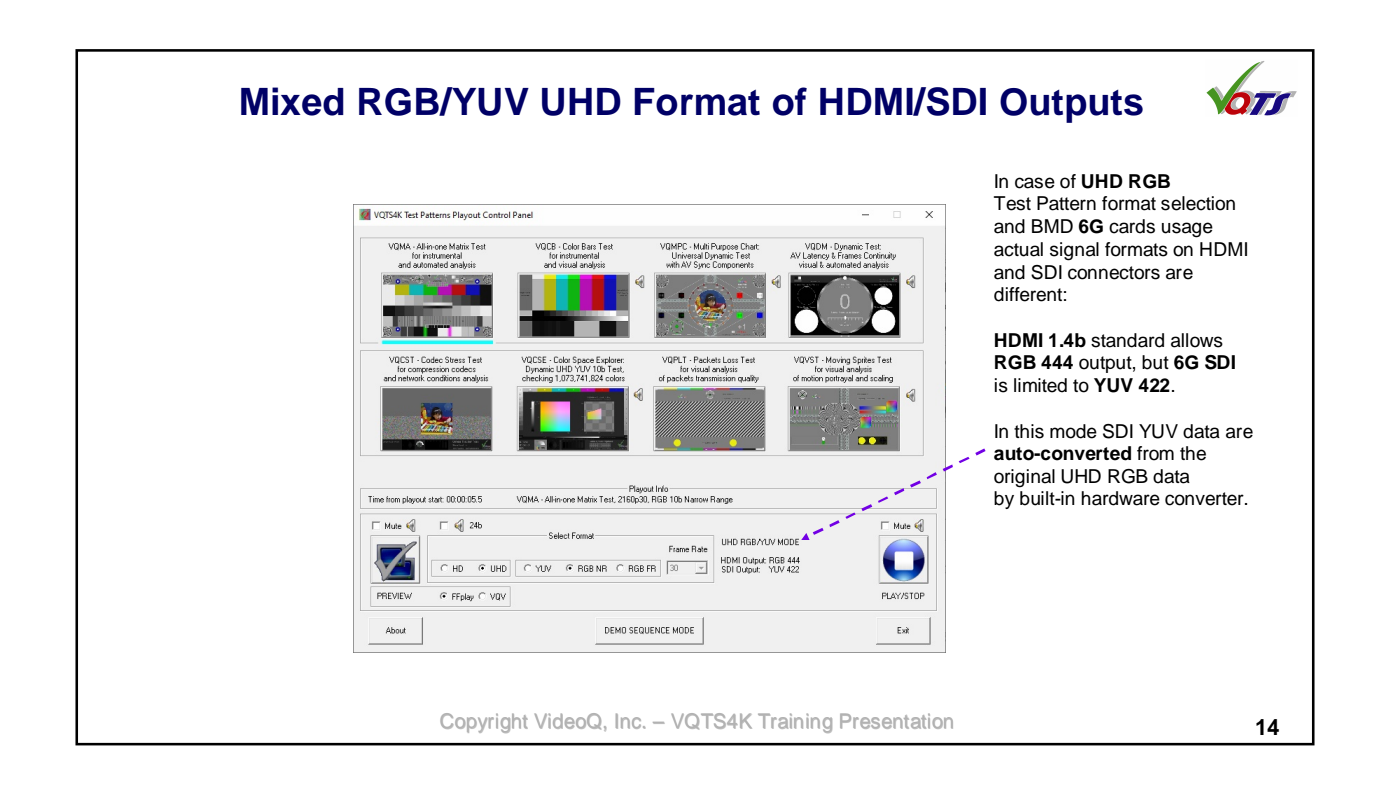

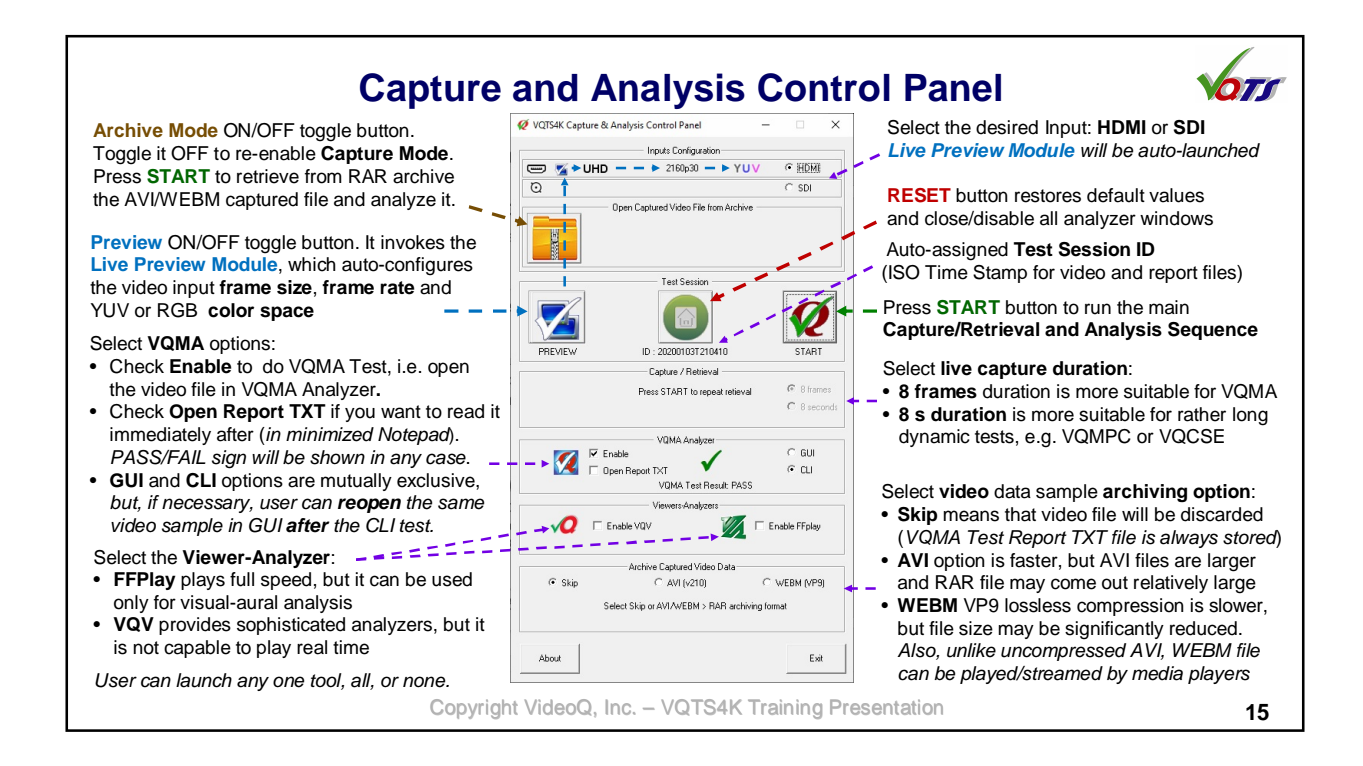

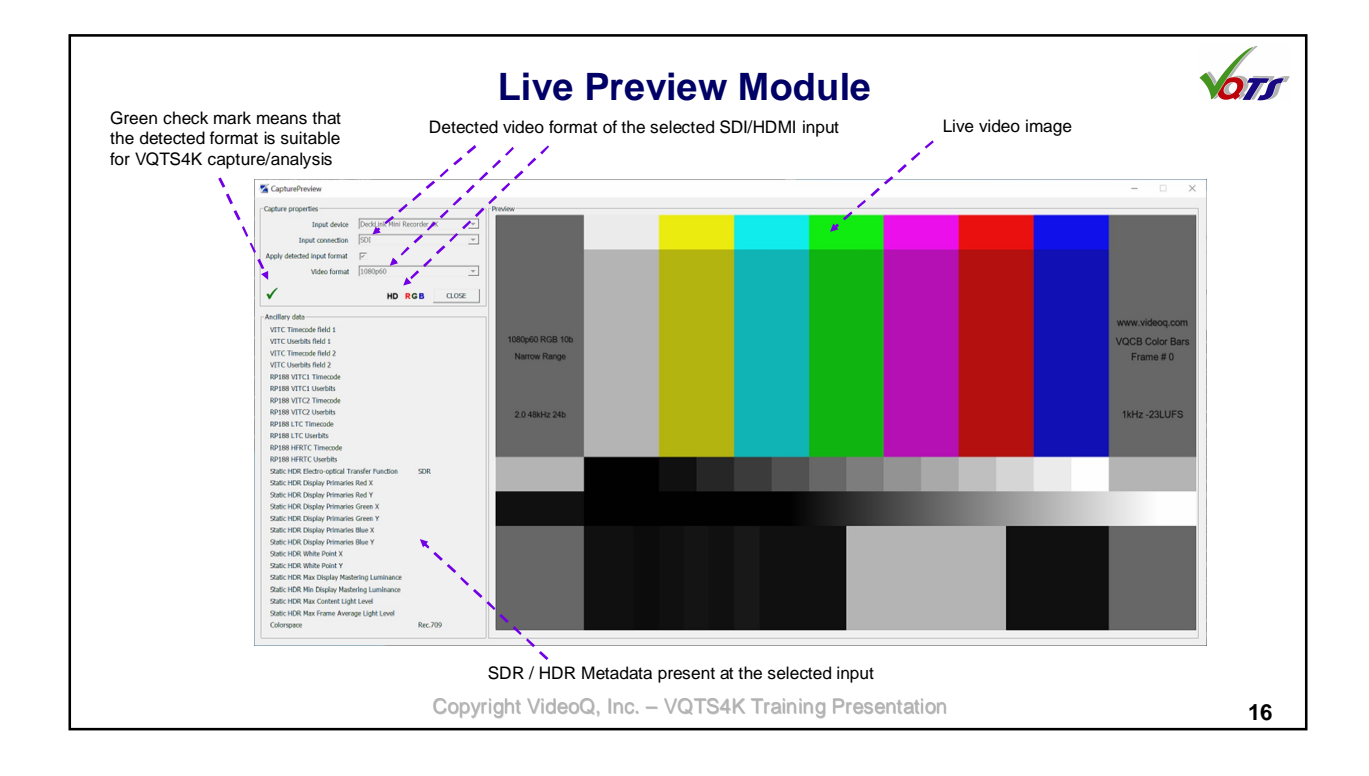

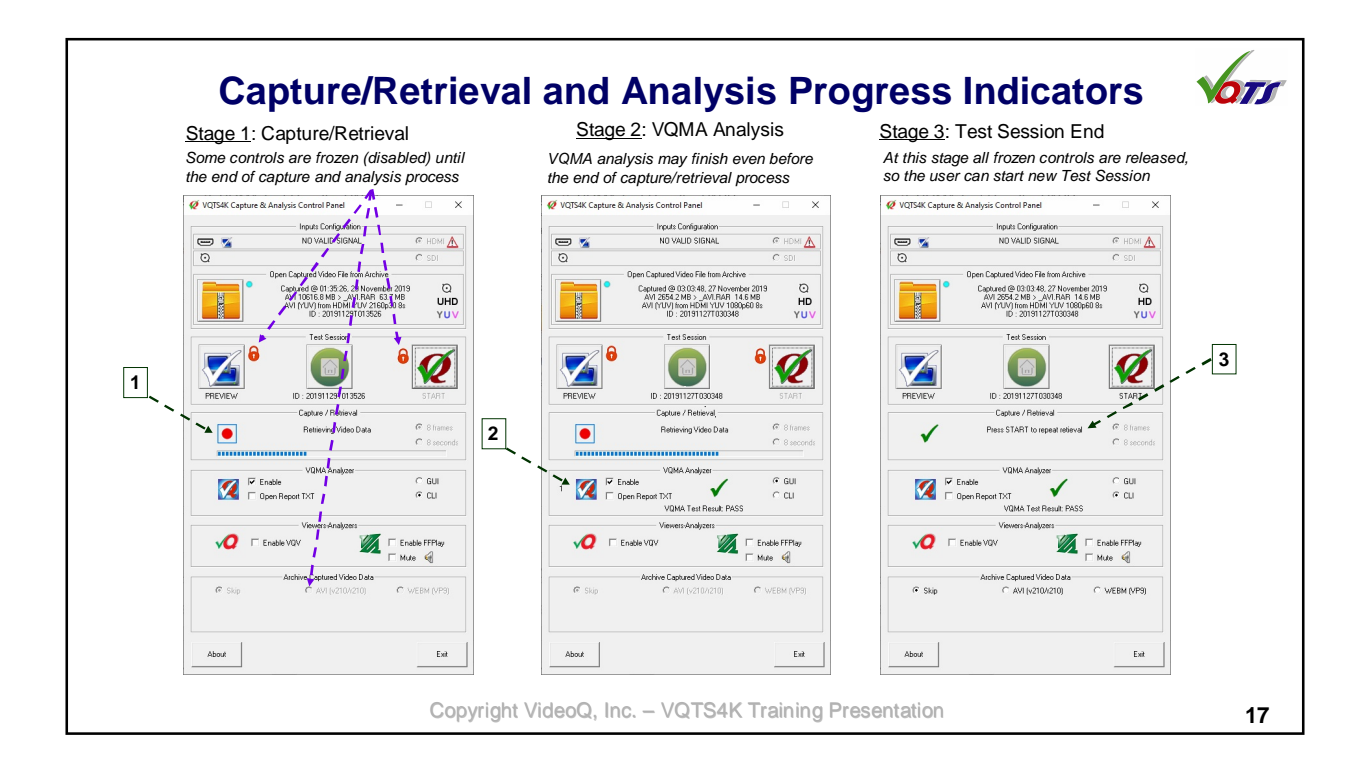

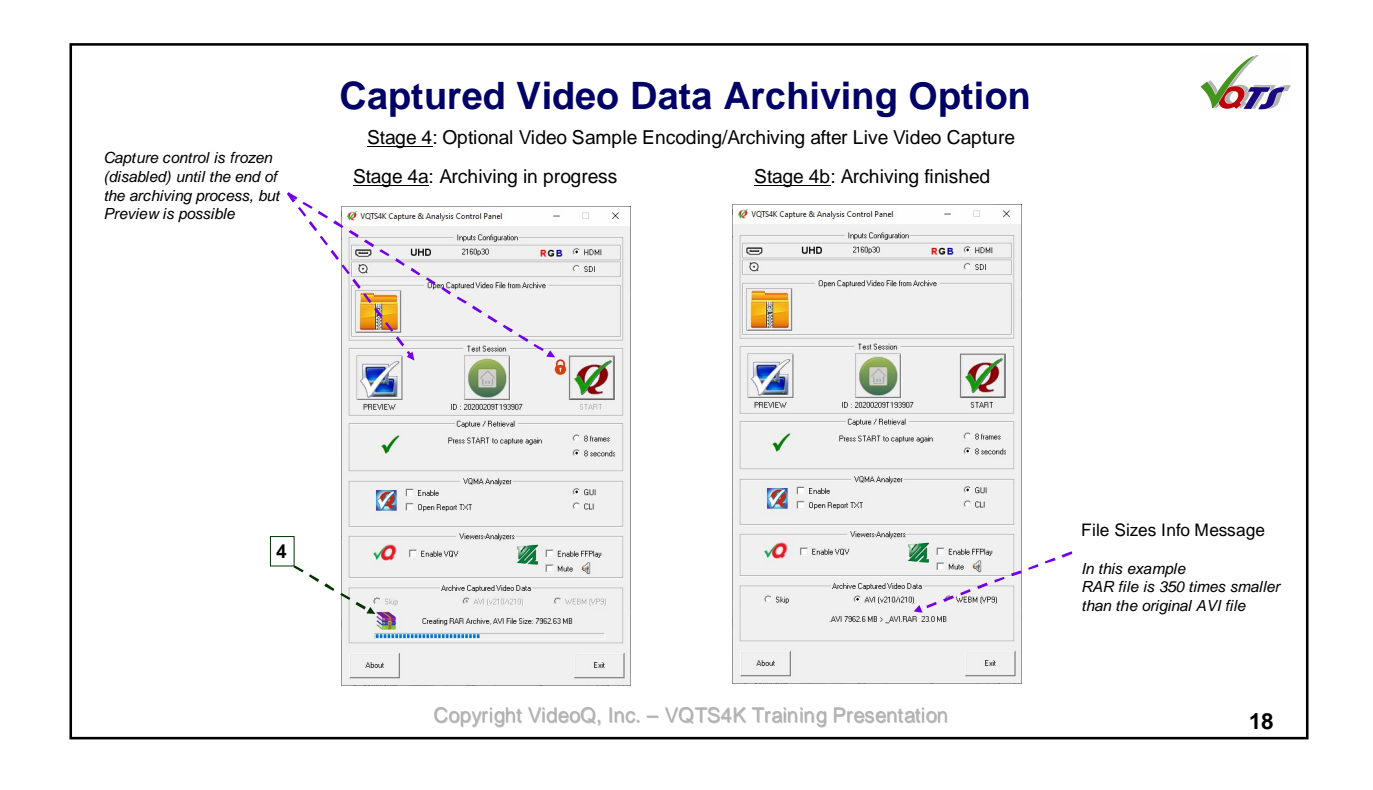

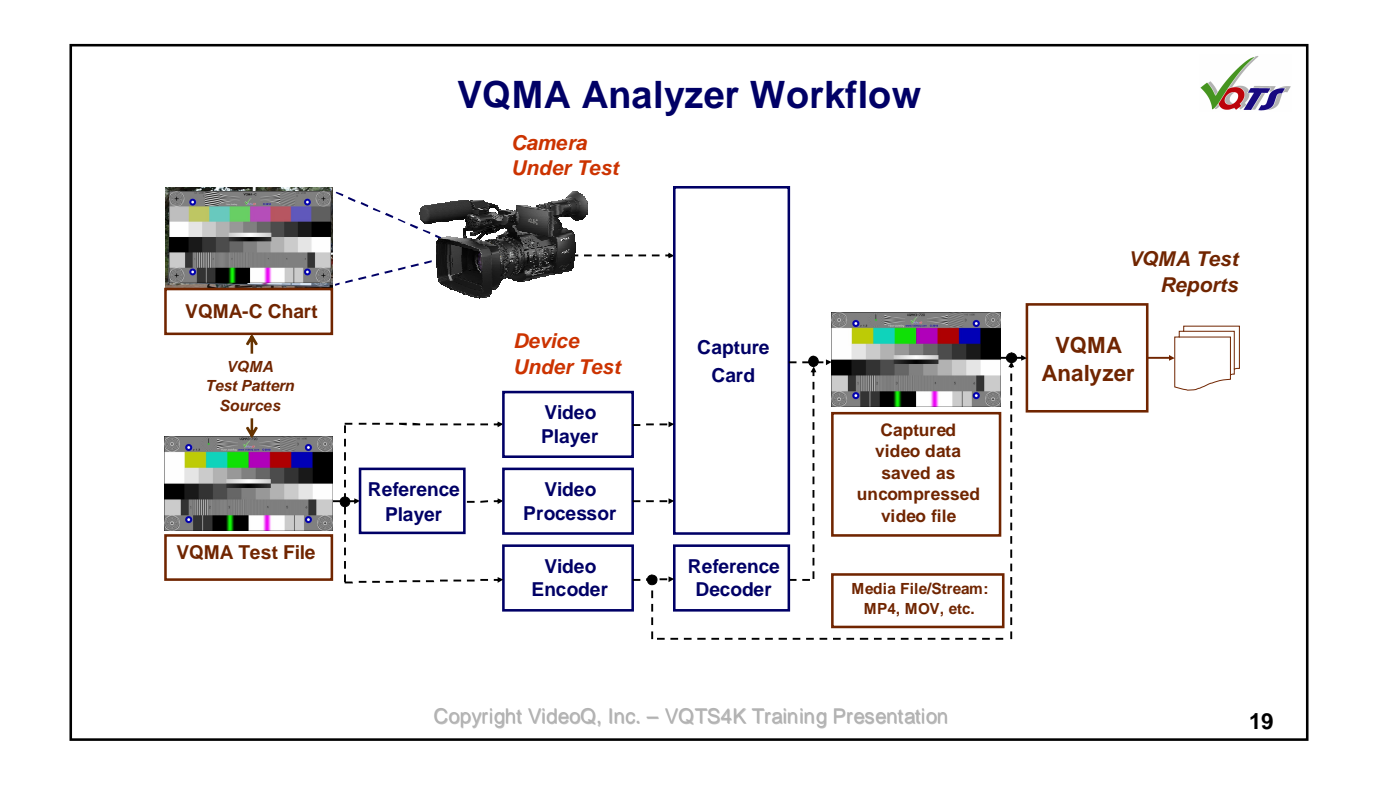

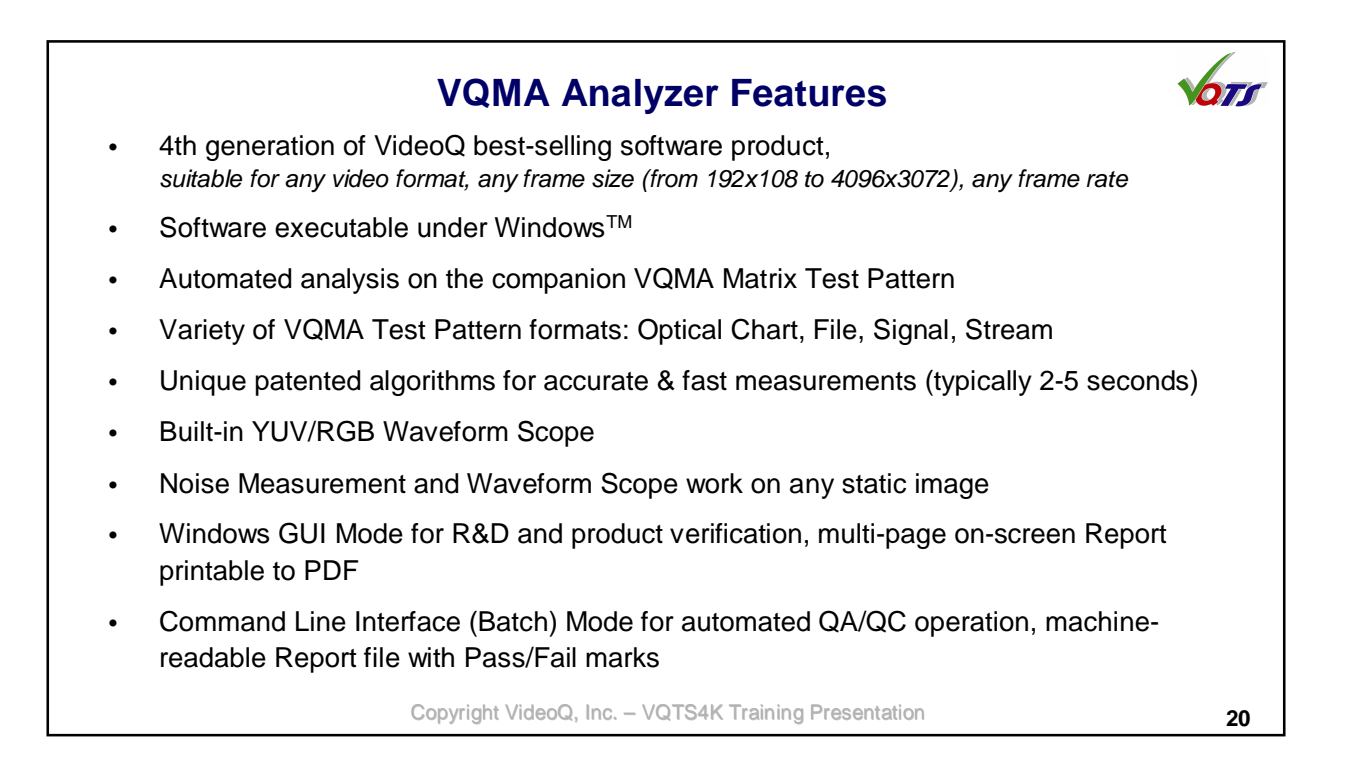

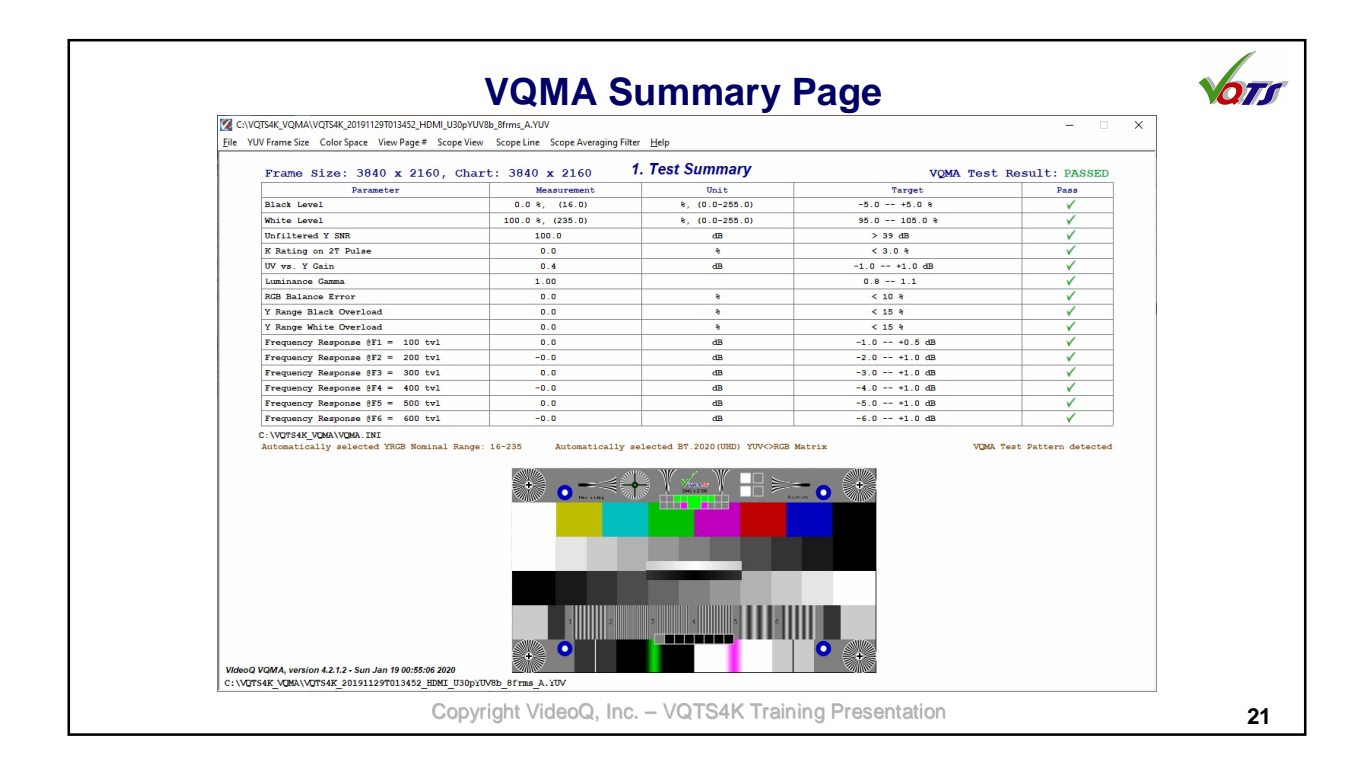

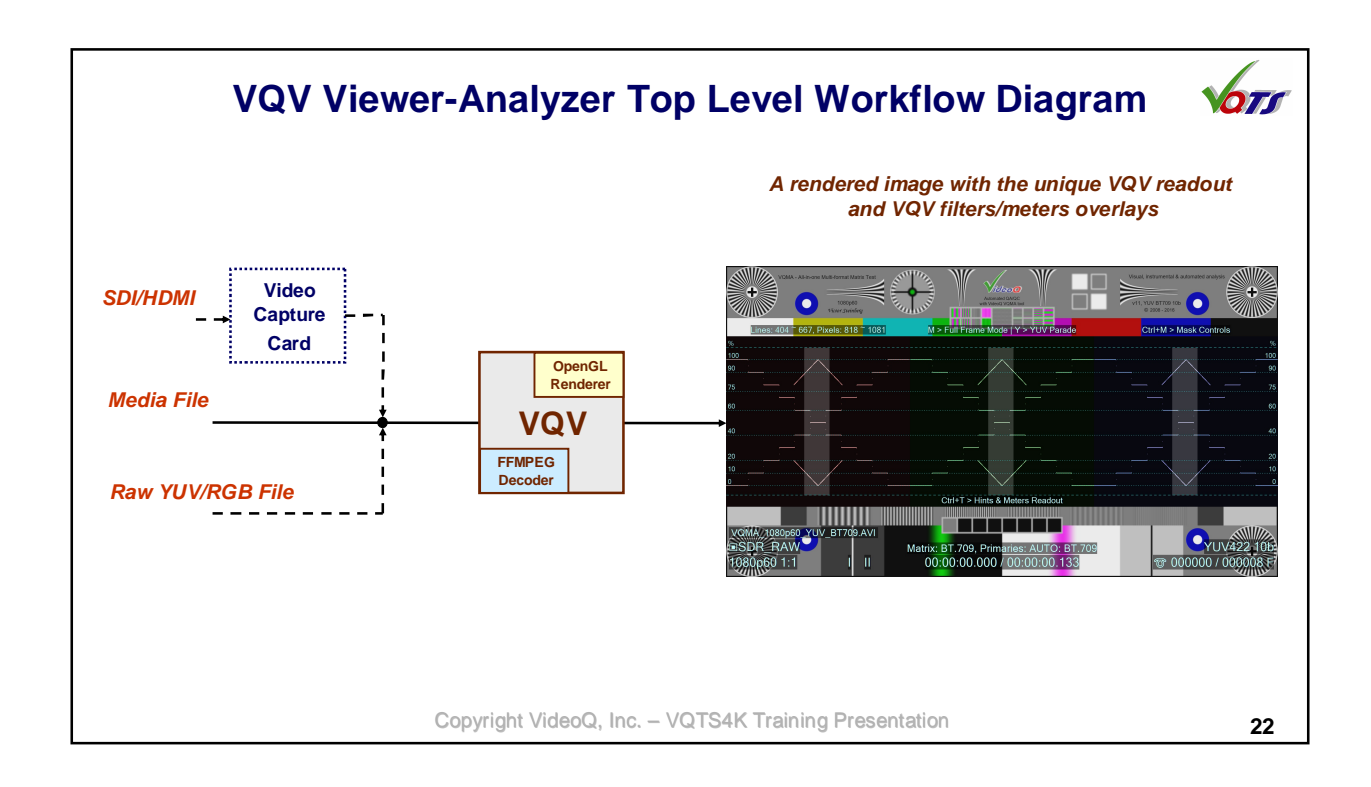

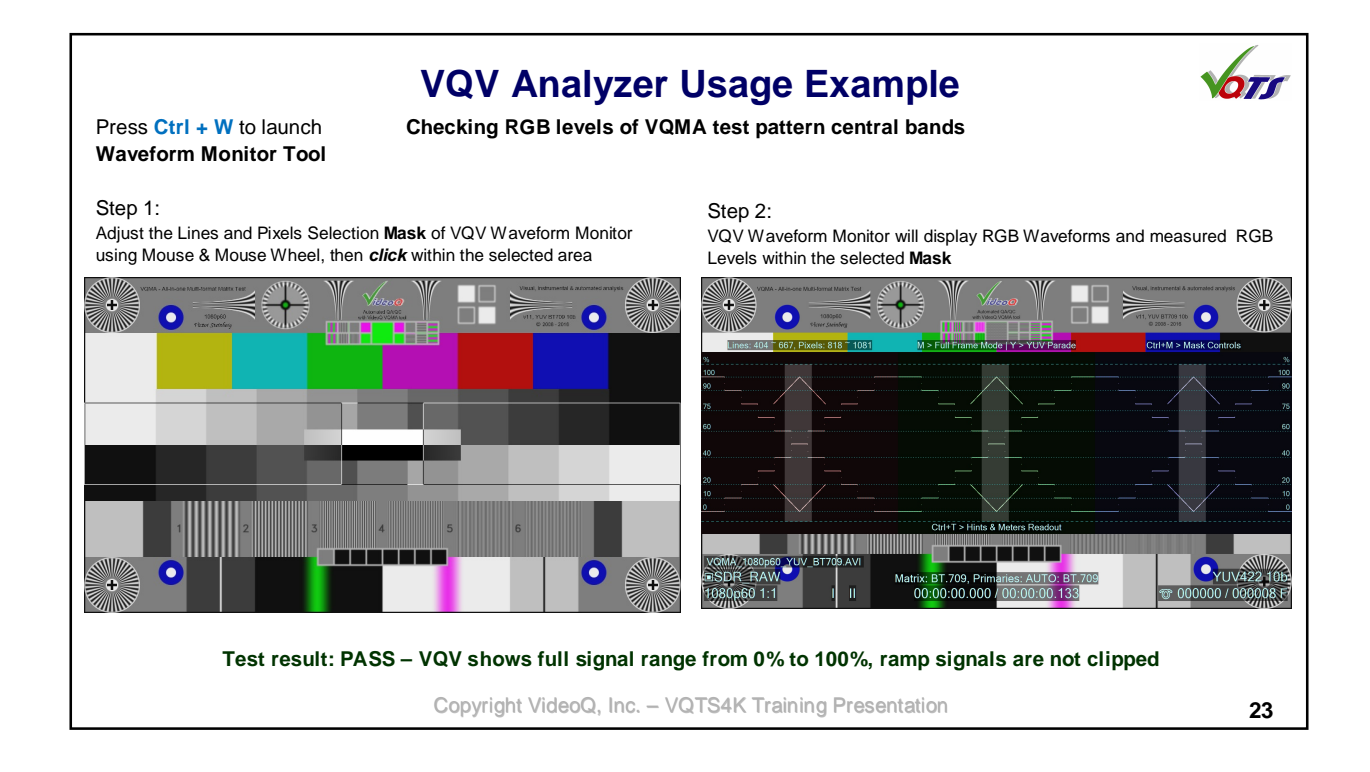

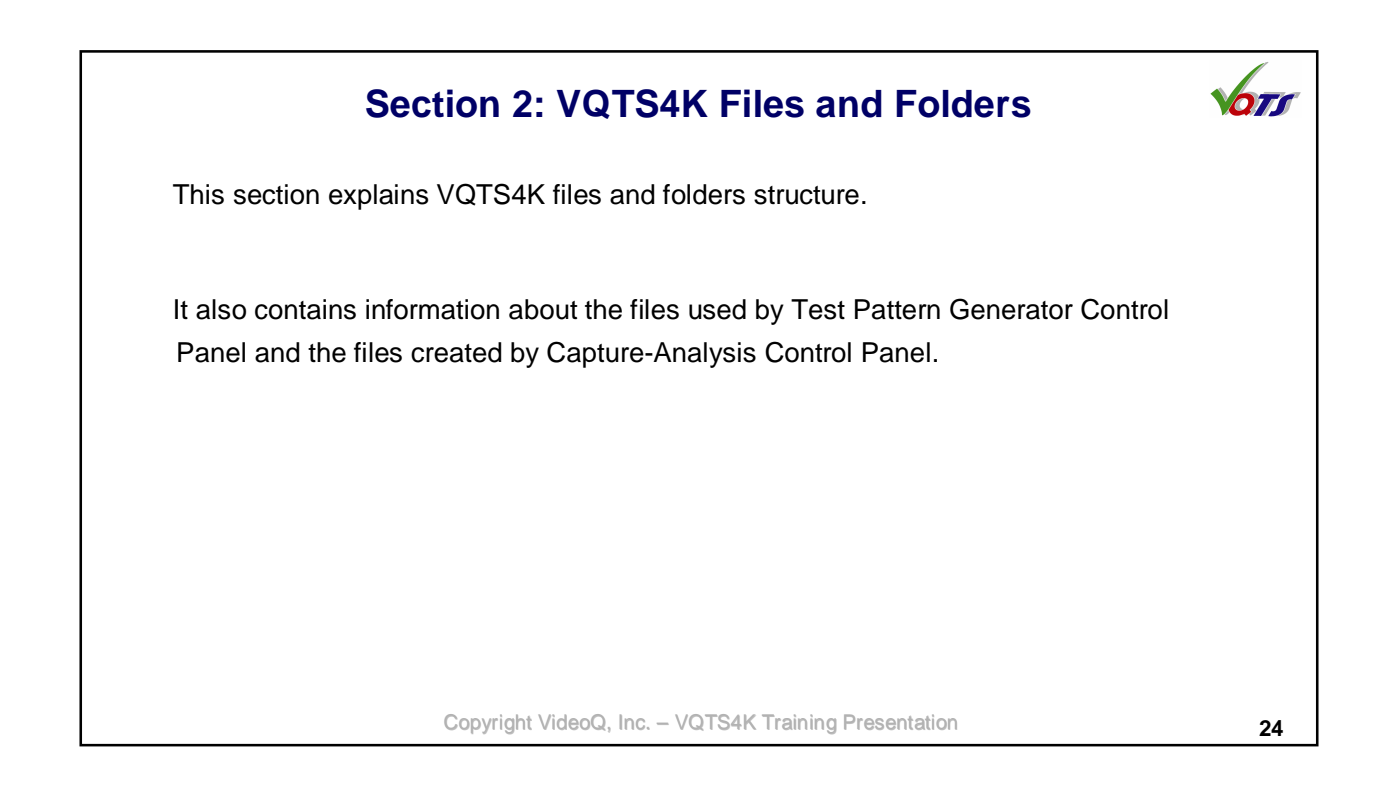

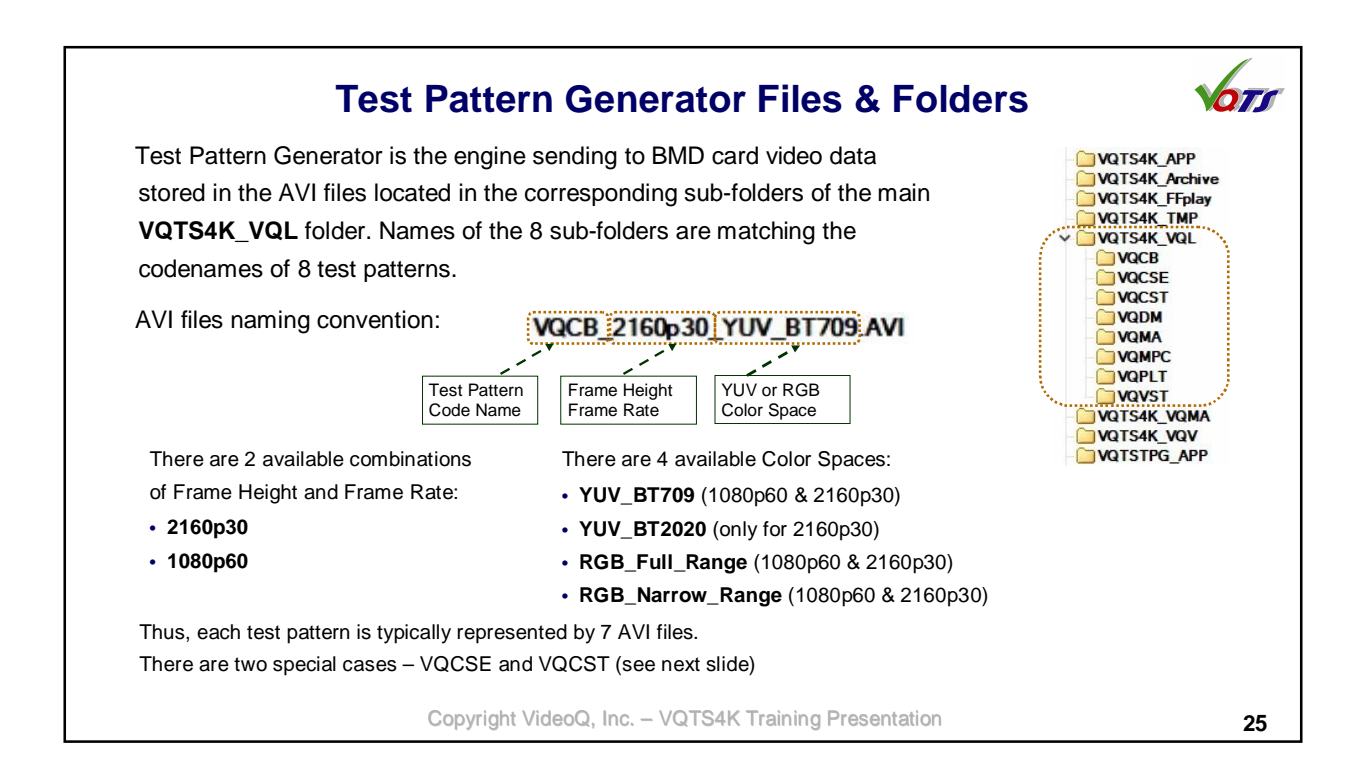

|                                                                                                    | Test Patterns I                                                                    | by Folders                                                                                                    | Vor.                                                             |
|----------------------------------------------------------------------------------------------------|------------------------------------------------------------------------------------|----------------------------------------------------------------------------------------------------|------------------------------------------------------------------|
| VQCB folder contains 7 AVI files                                                                                                    | VQCSE folder contains 1 AVI file                                                   | VQCST folder contains 60 AVI files                                                                                                    |                                                                  |
| Electron Setter Setter | UHD YUV Color Space<br>Explorer exists in <b>one</b> format:<br>2160p30_YUV_BT2020 | Image         For           Image         Image | st files are available in <b>6 form</b><br>r <b>ess Levels</b> : |
|                                                                                                    | Copyright VideoQ, Inc VQTS                                                         | 4K Training Presentation                                                                                                    | 0                                                                |

| It is co-located with two important .INI files:                                                                                                    |                                                                                                    | r.<br>- QTS4K_APP<br>- VQTS4K_Archive                                                                                  |
|----------------------------------------------------------------------------------------------------|----------------------------------------------------------------------------------------------------|----------------------------------------------------------------------------------------------------|
| VQTSTPG_Config.INI                                                                                                    |                                                                                                    | - VQTS4K_TMP                                                                                                    |
| <ul> <li>VQTSTPG.INI</li> <li>1; VideoQ VQTS4K, VQTS4K_Config.INI file</li> <li>2; THIS IS AUTOMATICALLY GENERATED FILE</li> <li>3;</li> <li>4 [APP_DIR]</li> <li>5 C: VQTSTPG_APP</li> <li>6 [VQLDIR]</li> <li>7 D: \VQTS4K_ACDIR]</li> <li>9 C: VQTS4K_ARCDIVE</li> <li>10 [DEBUG_MODE]</li> <li>11 FALSE</li> </ul> | 1;VideoQ VQT54K, WQTSTPG.INI file creat<br>2;THIS IS AUTOMATICALLY GENERATED FILE<br>3;<br>4 [TestPatternIndex]<br>5 TestPatternIndex=6<br>6 [VideoFormatCode]<br>7 VideoFormatCode]<br>8 [ColorSpace]<br>9 ColorSpace=7UV<br>10 [BT709_for_UHD_YUV=FALSE<br>12 [PreviewApp]<br>13 PreviewApp=FFplay<br>14 [VQCST_StressLevel]<br>15 VQCST_StressLevel]=6<br>20 [Variable Configuration and debugging e.g. f | v QCB<br>VQCB<br>VQCSE<br>VQCST<br>VQMA<br>VQMA<br>VQMPC<br>VQPLT<br>VQVST<br>VQTS4K_VQMA<br>VQTS4K_VQV<br>VQTS1PG_APP |
| VQTSTPG_Config.INI file editing is needed o<br>ocation.<br>VQTSTPG.INI file is auto-saved each time the<br>set of controls. Manual editing and saving of v                                                                                                    | <sup>14</sup> [vqcsT_štressLeve]]<br><sup>15</sup> vqcsT_stressLeve]=6<br>only for hardware configuration and debugging, e.g. t<br>e TPG Control Panel is closed, thus allowing to resurvatious versions of this file may help to manage the s                                                                                                    | o change the ARCHIVE_DI<br>me test session with the sar<br>semi-automatic test procedu                                 |

| Main VQTS4K.EXE file folder.                               | (Capture and Analysis Control Pane                                                                                                    | I executable) is located in VQTS4K_AI                                                                                                    |                                                                                                    |
|------------------------------------------------------------|----------------------------------------------------------------------------------------------------|----------------------------------------------------------------------------------------------------|----------------------------------------------------------------------------------------------------|
| It is co-located with two                                  | important .INI files:                                                                                                    | 2; THIS IS AUTOMATICALLY GENERATED FILE<br>3;<br>4 [Input Select]                                                                                                    |                                                                                                    |
| VQTS4K Config.INI                                          |                                                                                                    | 5 InputSelectSW=1                                                                                                    | VQTS4K VQL                                                                                                    |
| • VQTS4K.INI                                               | 1;VideoQ VQTS4K, VQTS4K_Config.INI file<br>2;THIS IS AUTOMATICALLY GENERATED FILE<br>3;<br>4 [APP_DIR]<br>5 C:VQTS4K_APP<br>6 [TMP_DIR]<br>7 C:TMP<br>8 [VQMA_DIR]<br>10 [VQY_DIR]<br>11 C:VQTS4K_VQVA<br>10 [VQY_DIR]<br>13 C:VQTS4K_VQV<br>12 [FFPLAY_DIR]<br>13 C:VQTS4K_FPJAY<br>14 [ARCHIVE_DIR]<br>15 C:VQTS4K_Archive<br>16 [DEBUG_MODE]<br>17 FALSE | 6 [HDMI_Input_FormatCode]<br>7 HDMI_Input_FormatCode]<br>9 SDI_Input_FormatCode=H60pvUv10b<br>10 [Capture_Duration]<br>11 Capture_DurationSW=0<br>12 [VQMA_Mode]<br>13 VQMA_Mode]<br>14 [Enable_VQMA]<br>15 Enable_VQMA]<br>16 [Open_VQMAReport]<br>17 OpenVQMAReport]<br>17 OpenVQMAReport=0<br>18 [Enable_VQV]<br>19 Enable_VQV=0<br>20 [Enable_FPD]ay]<br>21 Enable_FPD]ay]<br>21 Enable_FPD[ay=0<br>22 [StoreVideObata]<br>23 StorageFormatSw=0 | VQCB<br>VQCSE<br>VQCST<br>VQDM<br>VQDM<br>VQMPC<br>VQPLT<br>VQVST<br>VQTS4K_VQMA<br>VQTS4K_VQV<br>VQTSTPG_APP |
| QTS4K_Config.INI file                                      | editing is needed only for hardware of                                                                                                    | configuration and debugging, e.g. to ch                                                                                                    | ange the ARCHIVE_DIR                                                                                          |
| <b>QTS4K.INI</b> file is auto-s<br>ontrols. Manual editing | saved each time the Control Panel is and saving of various versions of this                                                                                                    | closed, thus allowing to resume test se<br>file may help to manage the semi-auto                                                                                                    | ession with the same set<br>omatic test procedures ar                                                         |

| VQTS4K Archive folder contains Test Report TXT files auto-saved after each run of VQMA analyzer.         Test Report files naming convention:         UHD/HD, Frame Rate, Color Space, Bit Depth         Captured Video Duration: 8 frames or 8 s         VQTS4K 20191128T170620 HDMI U30pYUV10b 8frms PASS TXT         Test Session ID: Dig Test Result: PASS/FAIL         Local Time Stamp         Input used: SDI or HDMI         See next section for more info about Test Report Files.         The VQTS4K_Archive folder may also contain RAR files created by op RAR files naming convention is the same, but instead of PASS/FAIL sub-string indicating the video encoding format used. | Image: Section and the section and the section |
|----------------------------------------------------------------------------------------------------|----------------------------------------------------------------------------------------------------|
| This folder also contains other files required for VQTS4K system norn                                                                                                    | mal operation.                                                                                                    |
| Copyright VideoQ, Inc. – VQTS4K                                                                                                    | K Training Presentation 29                                                                                                    |

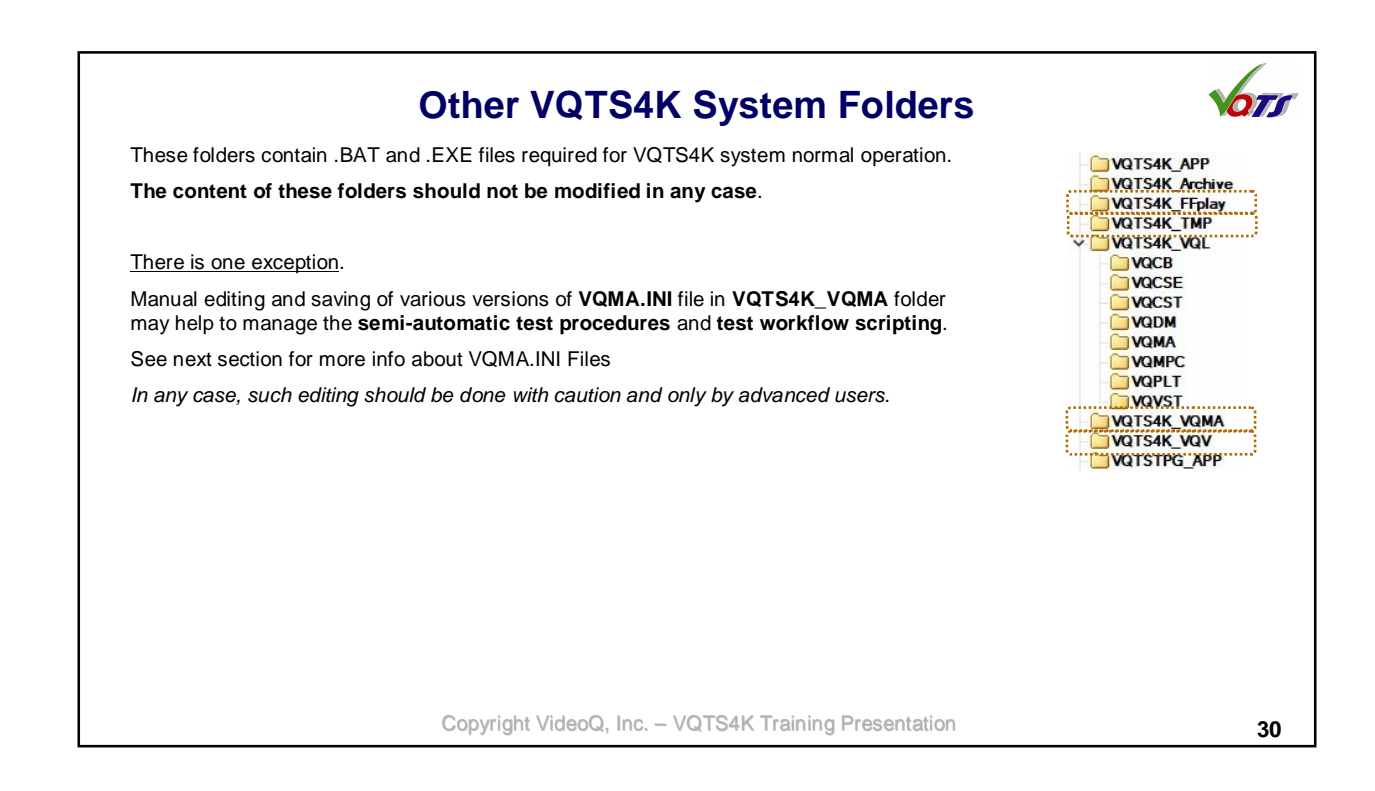

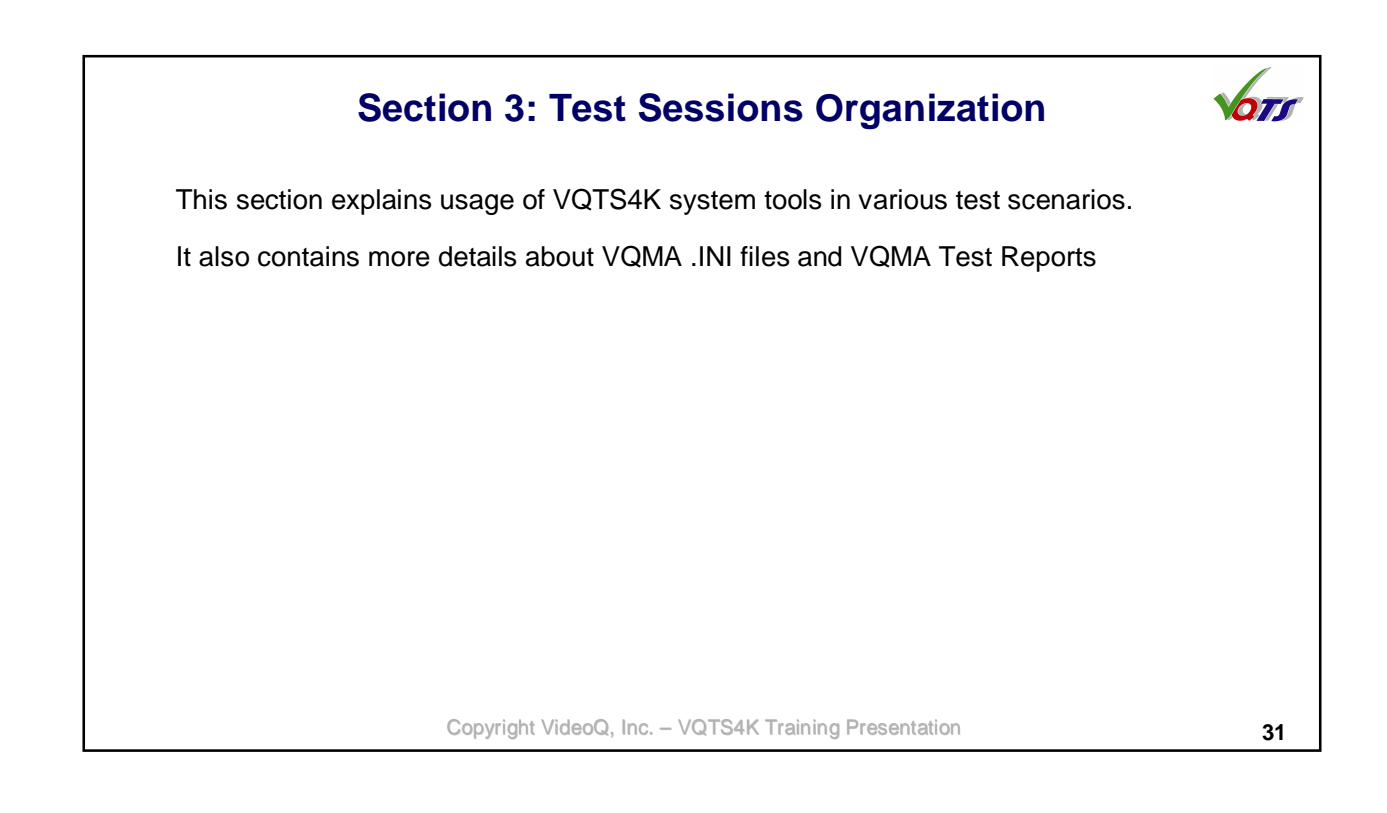

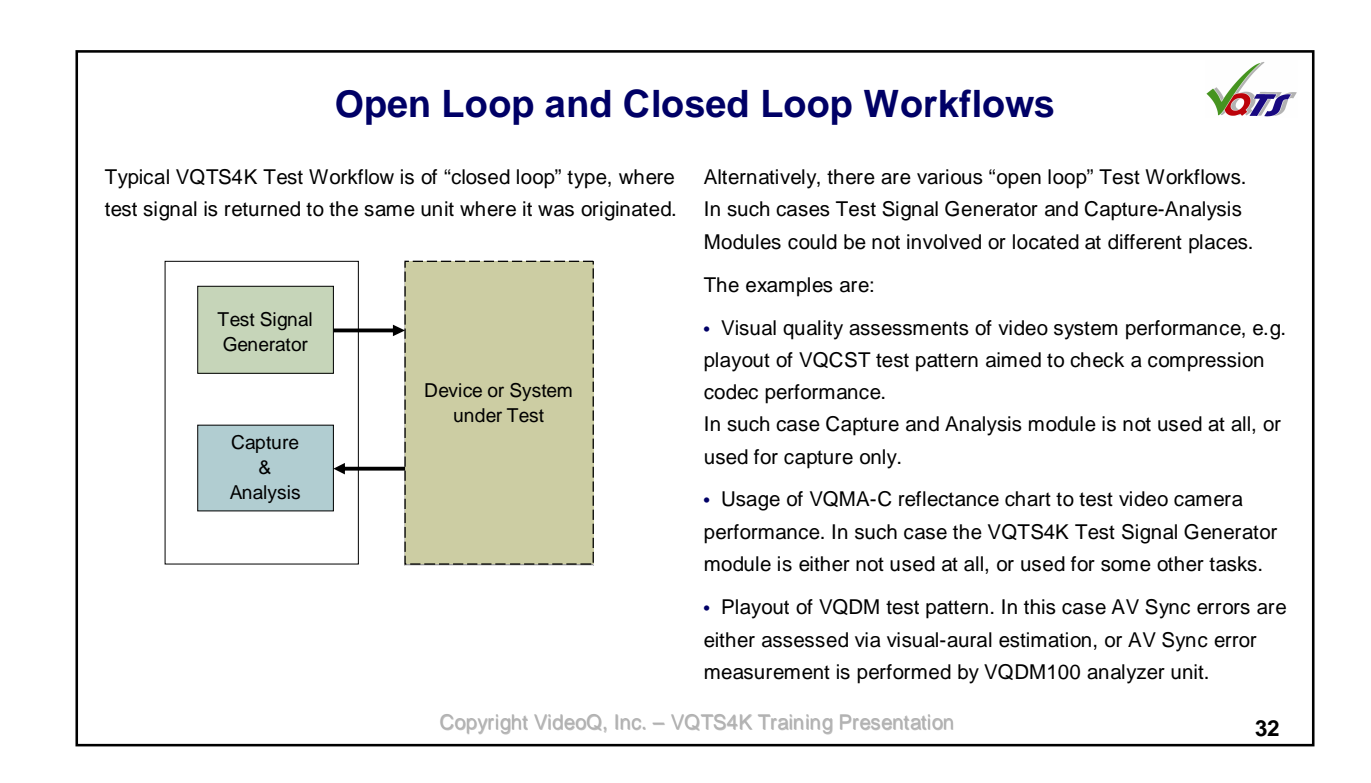

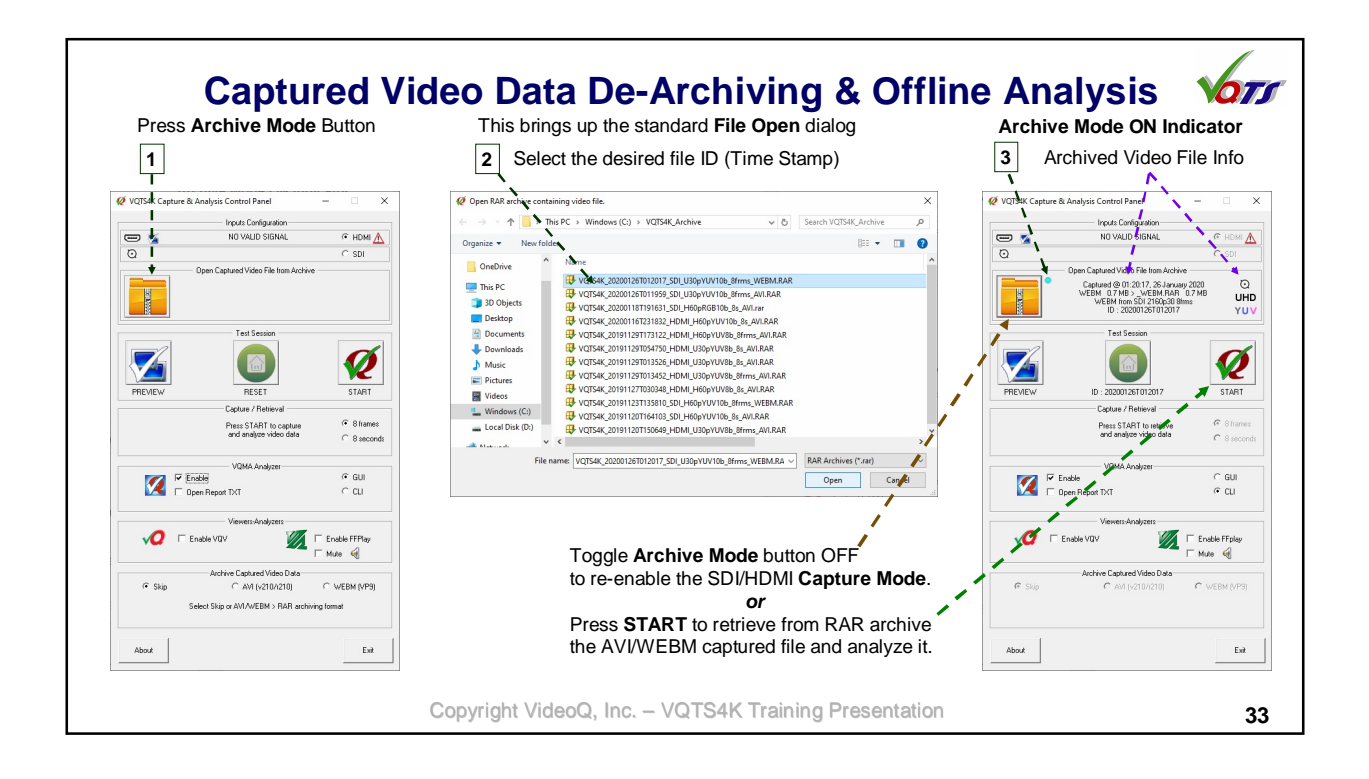

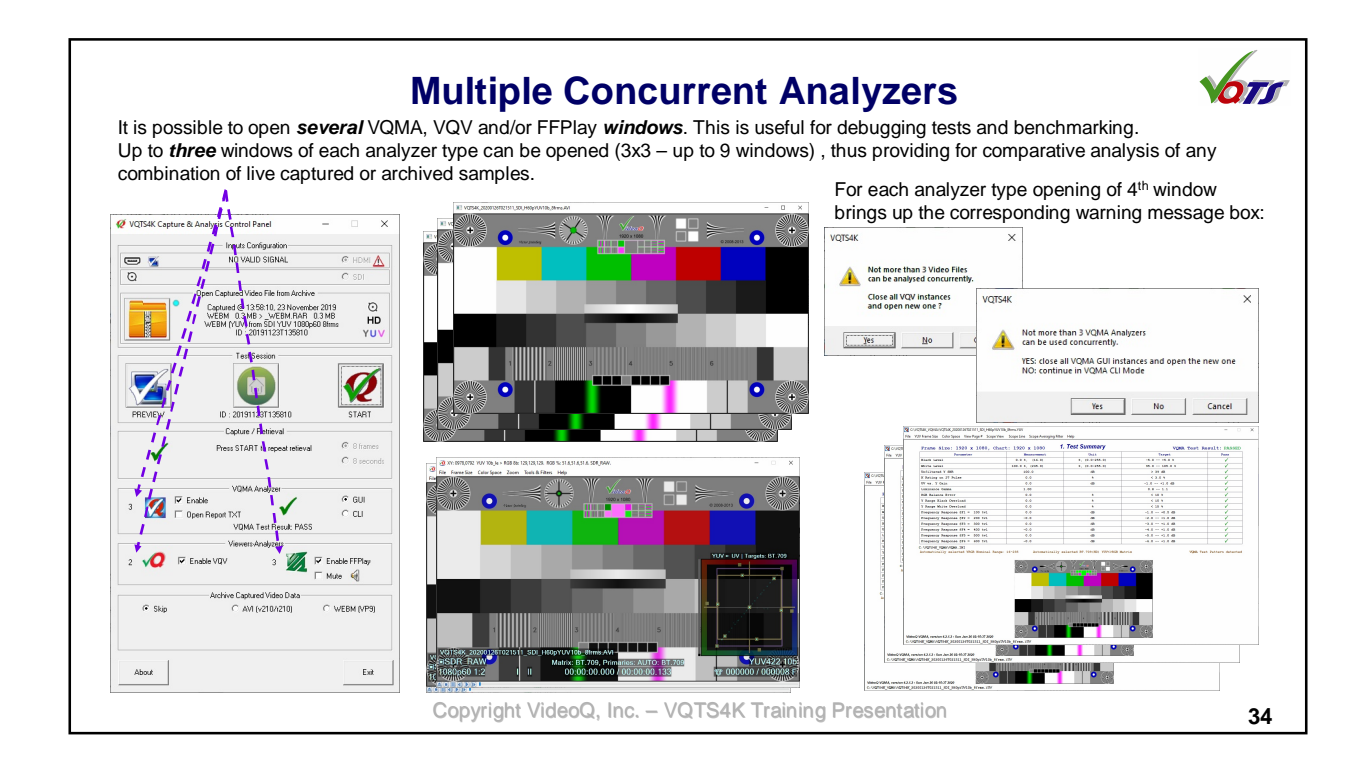

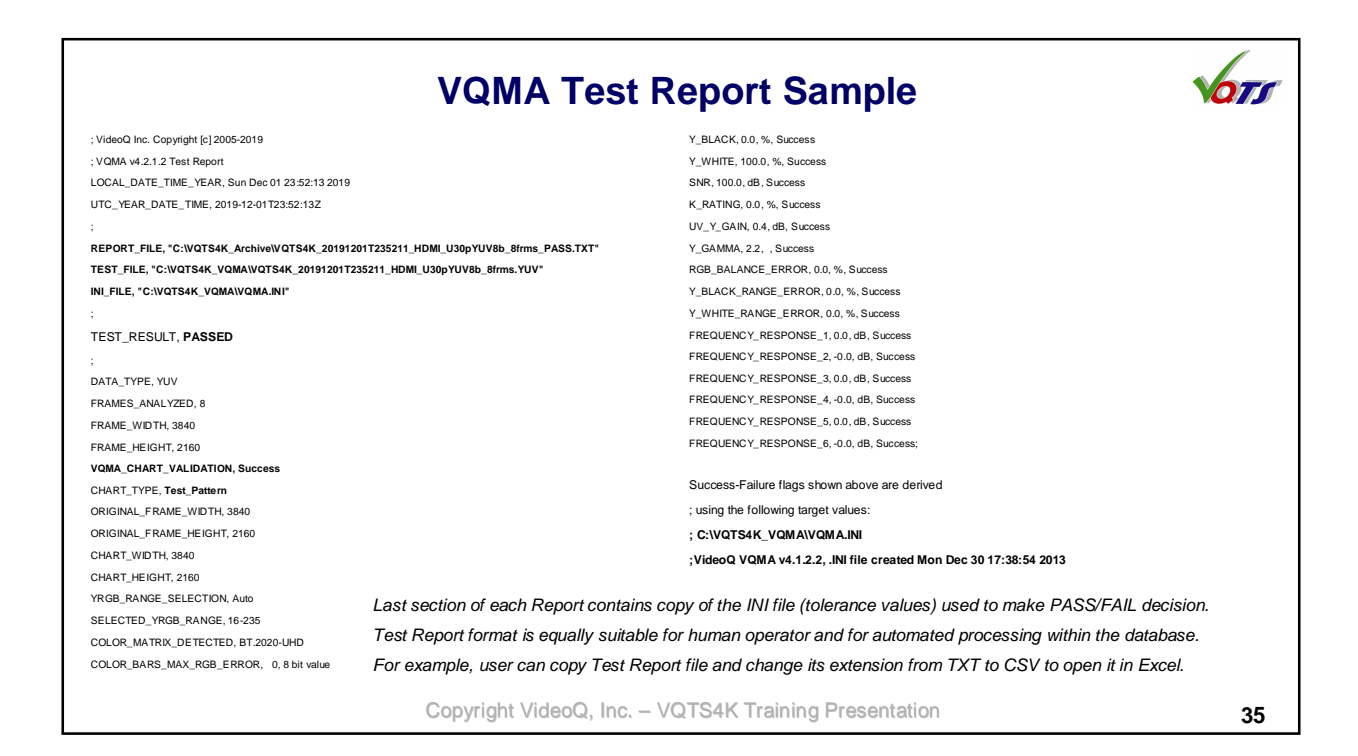

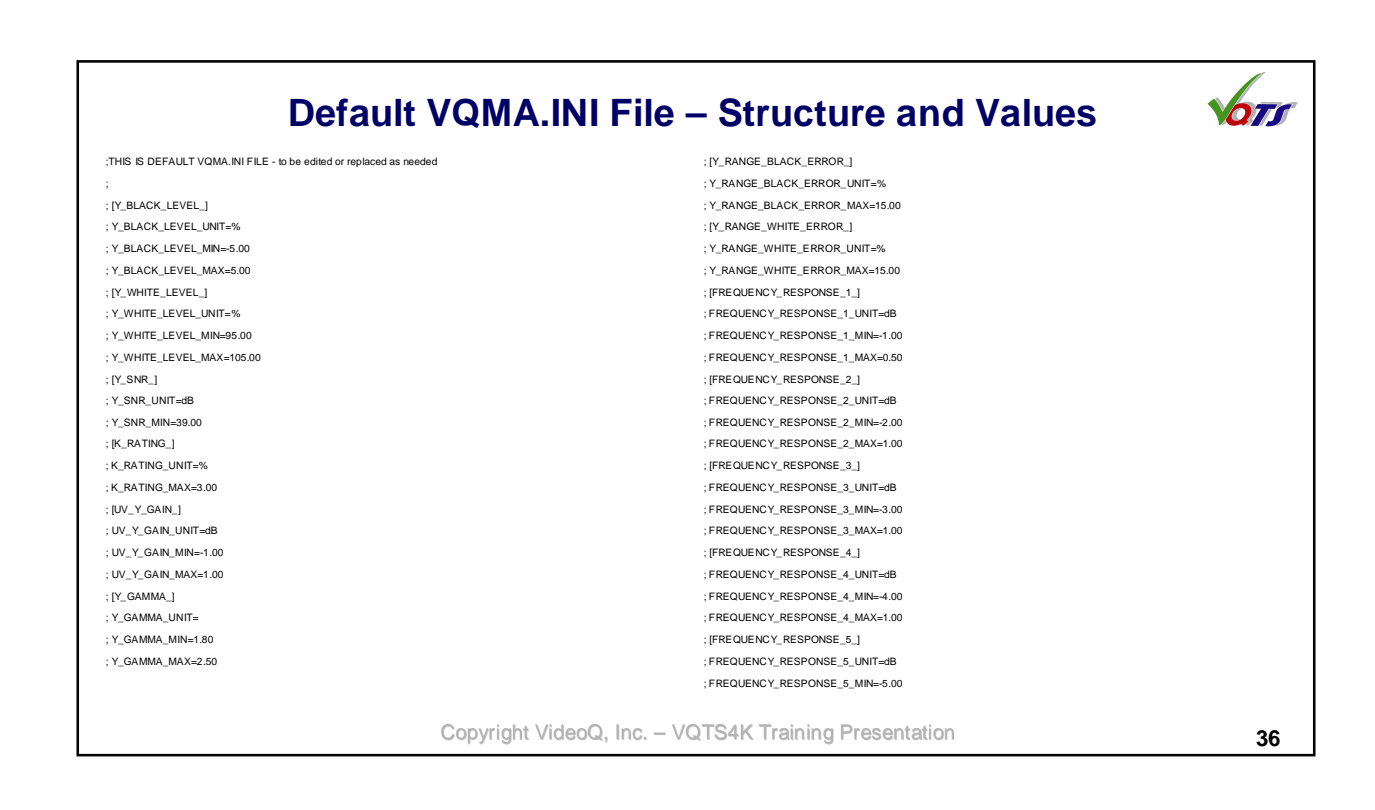

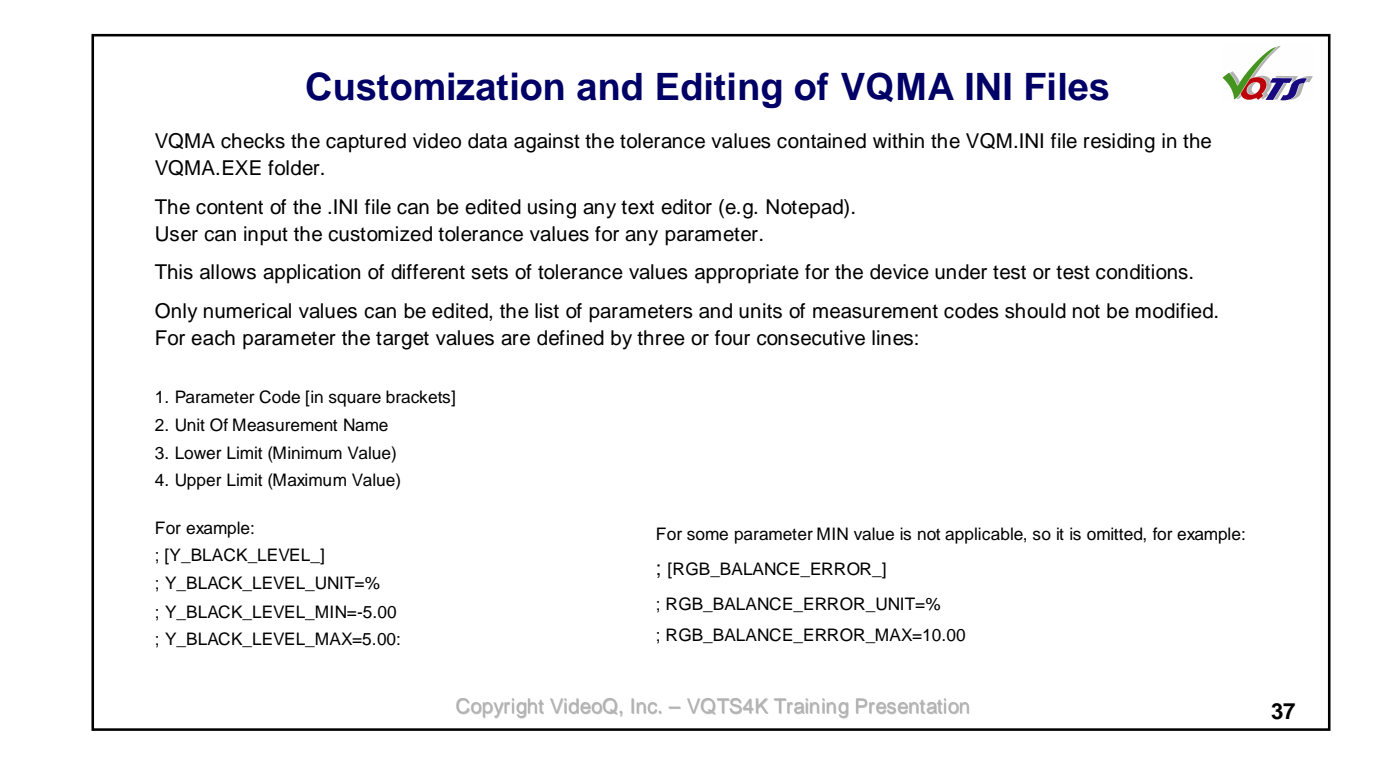

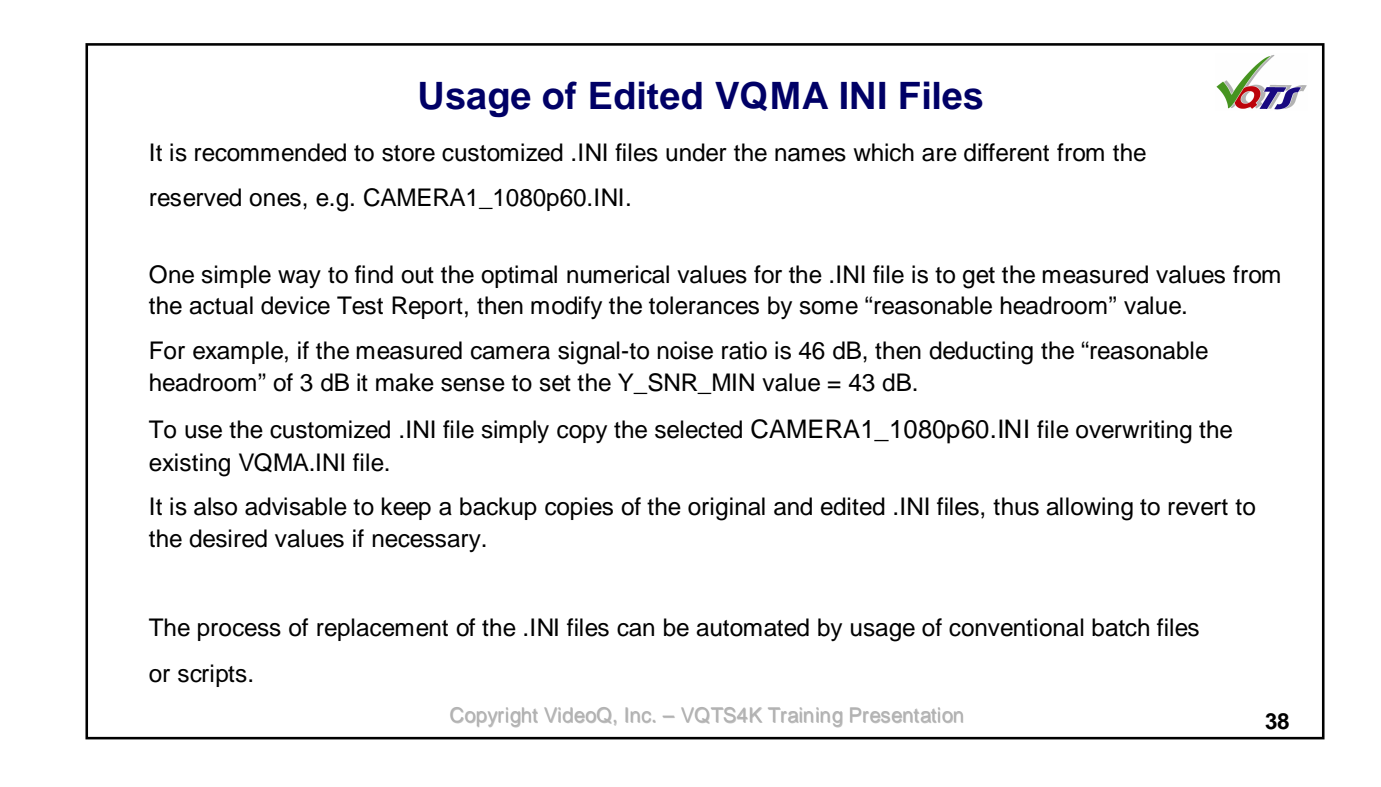

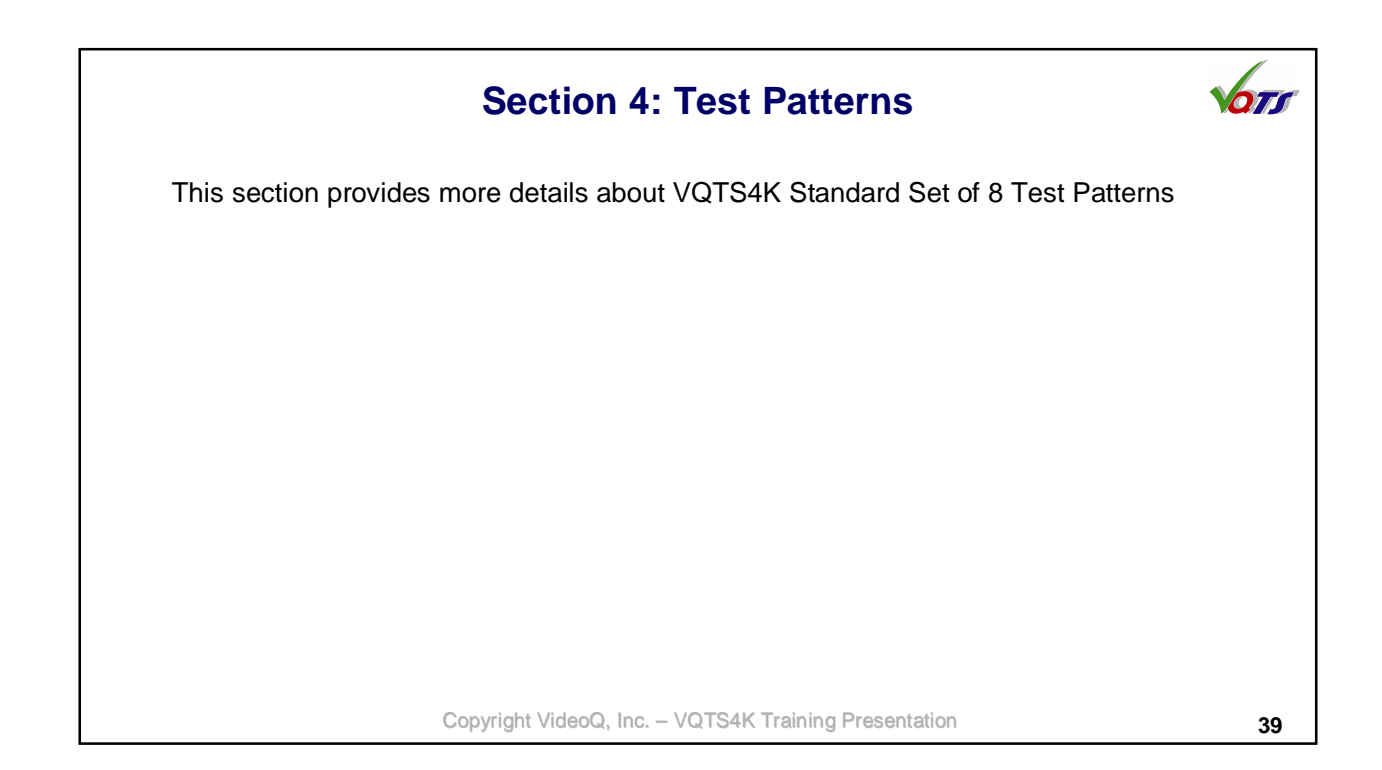

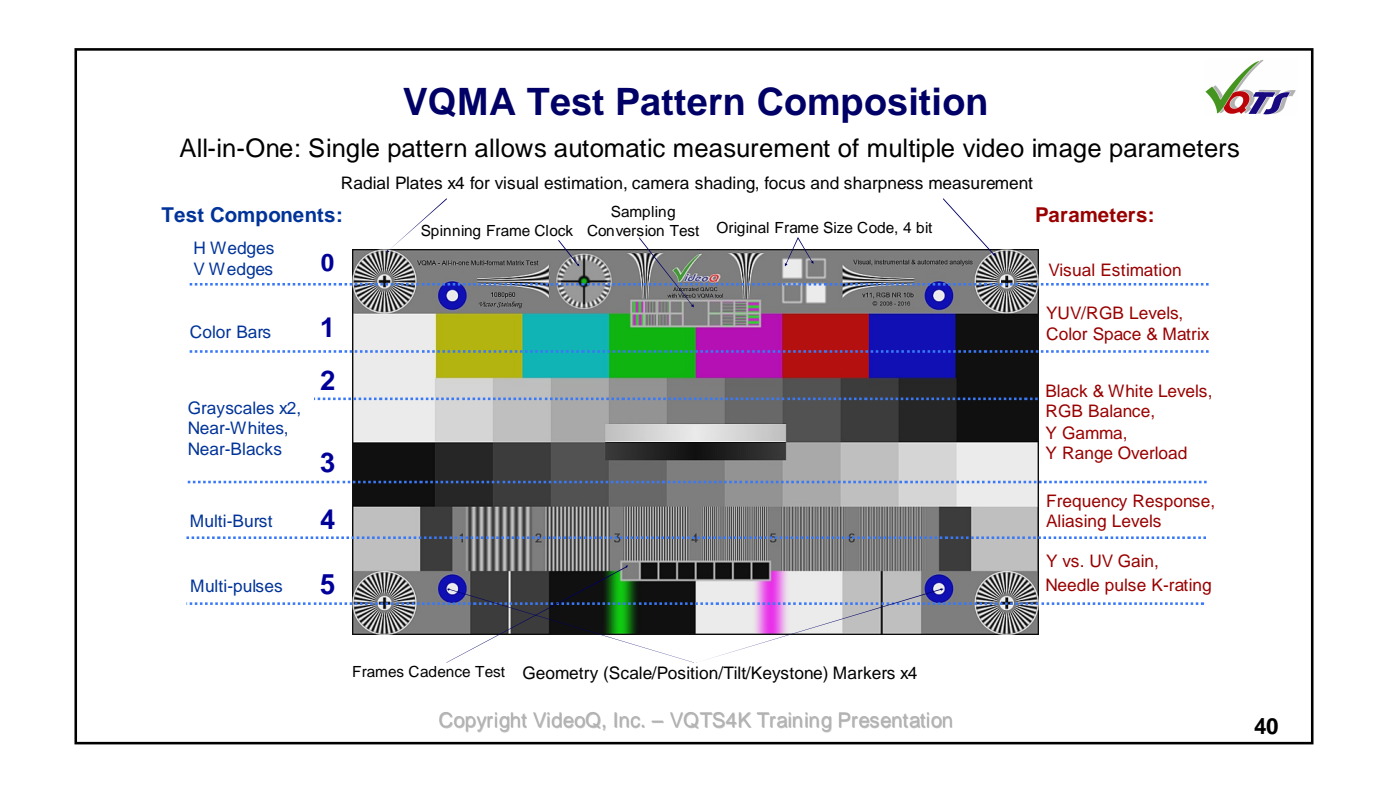

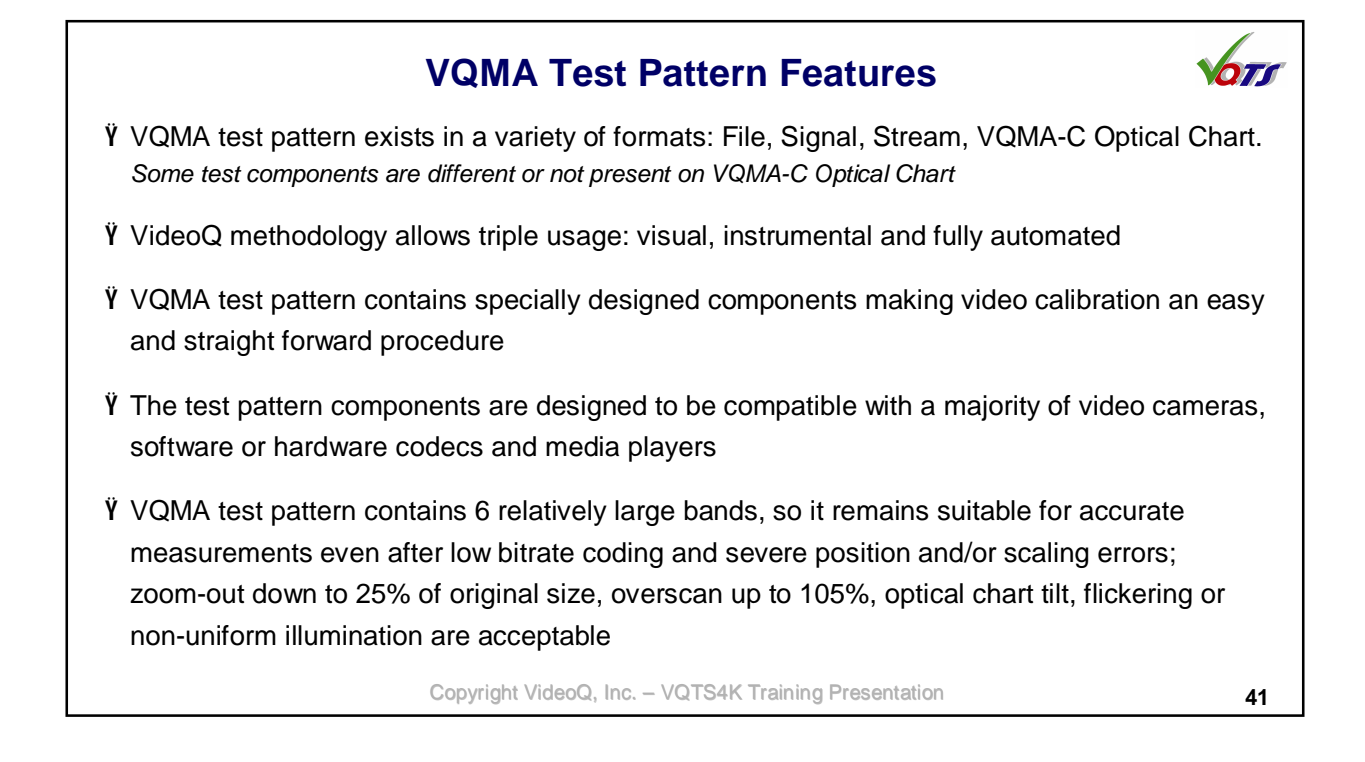

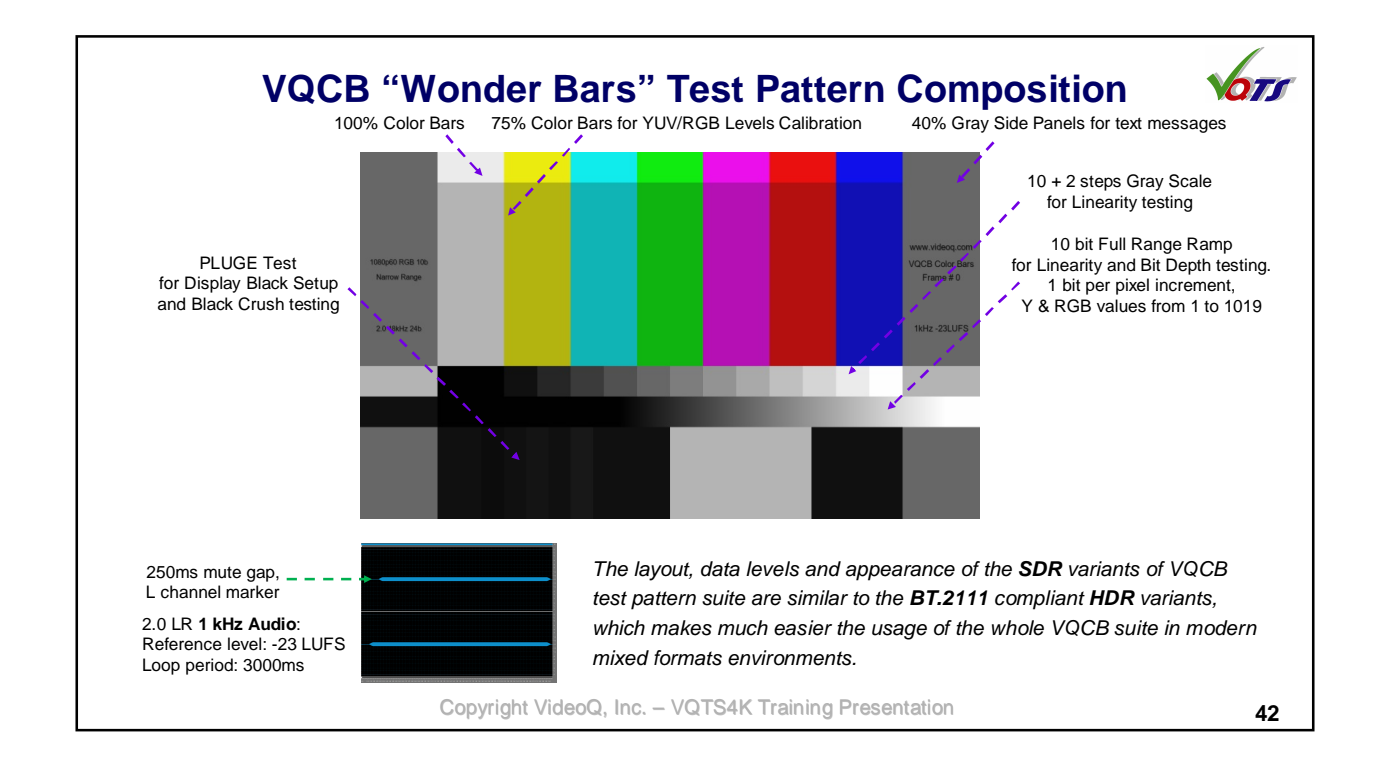

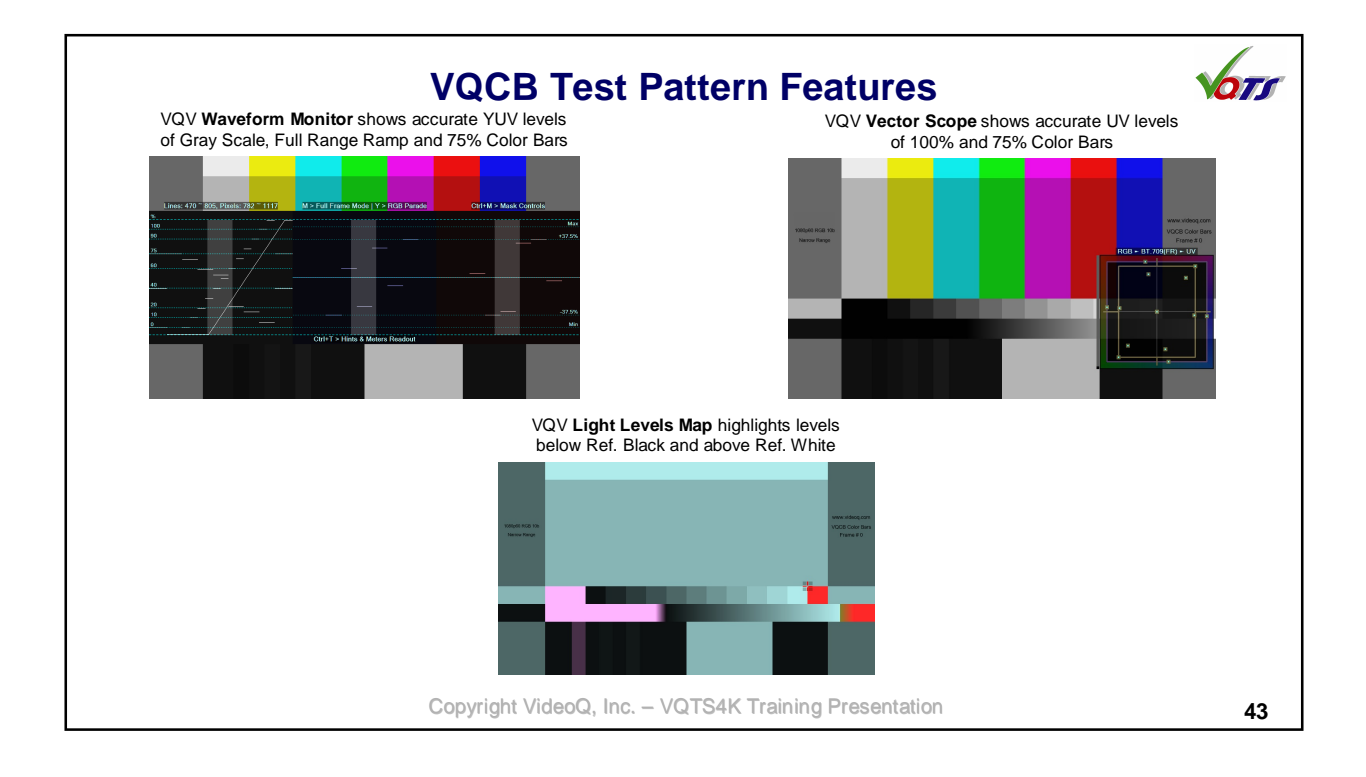

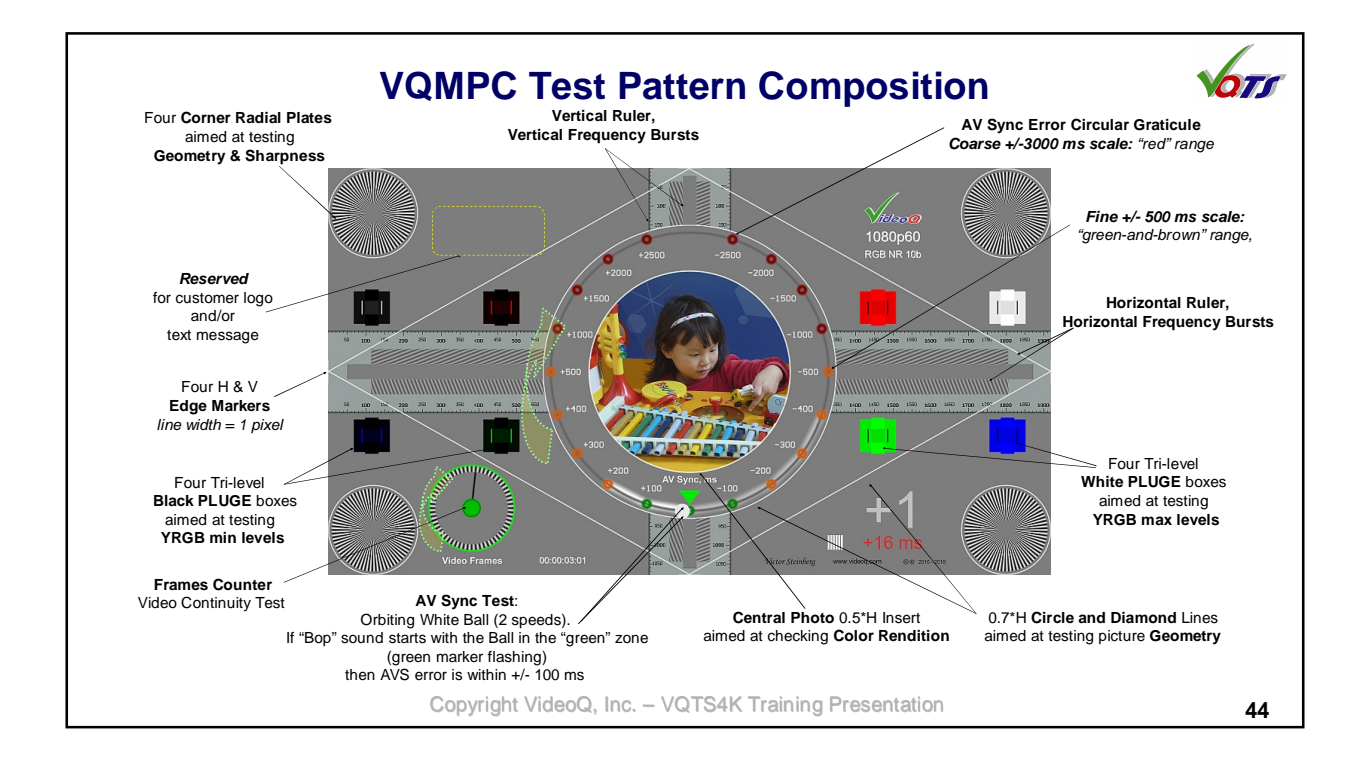

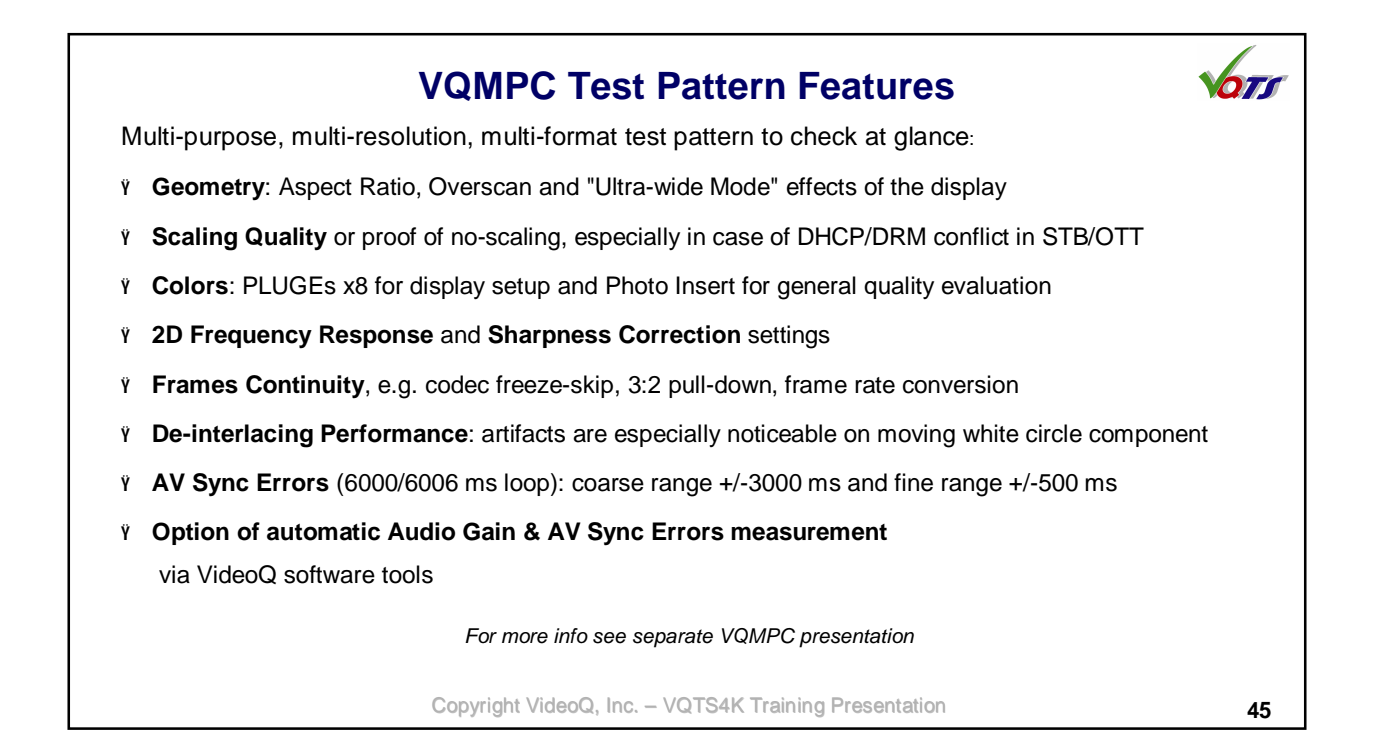

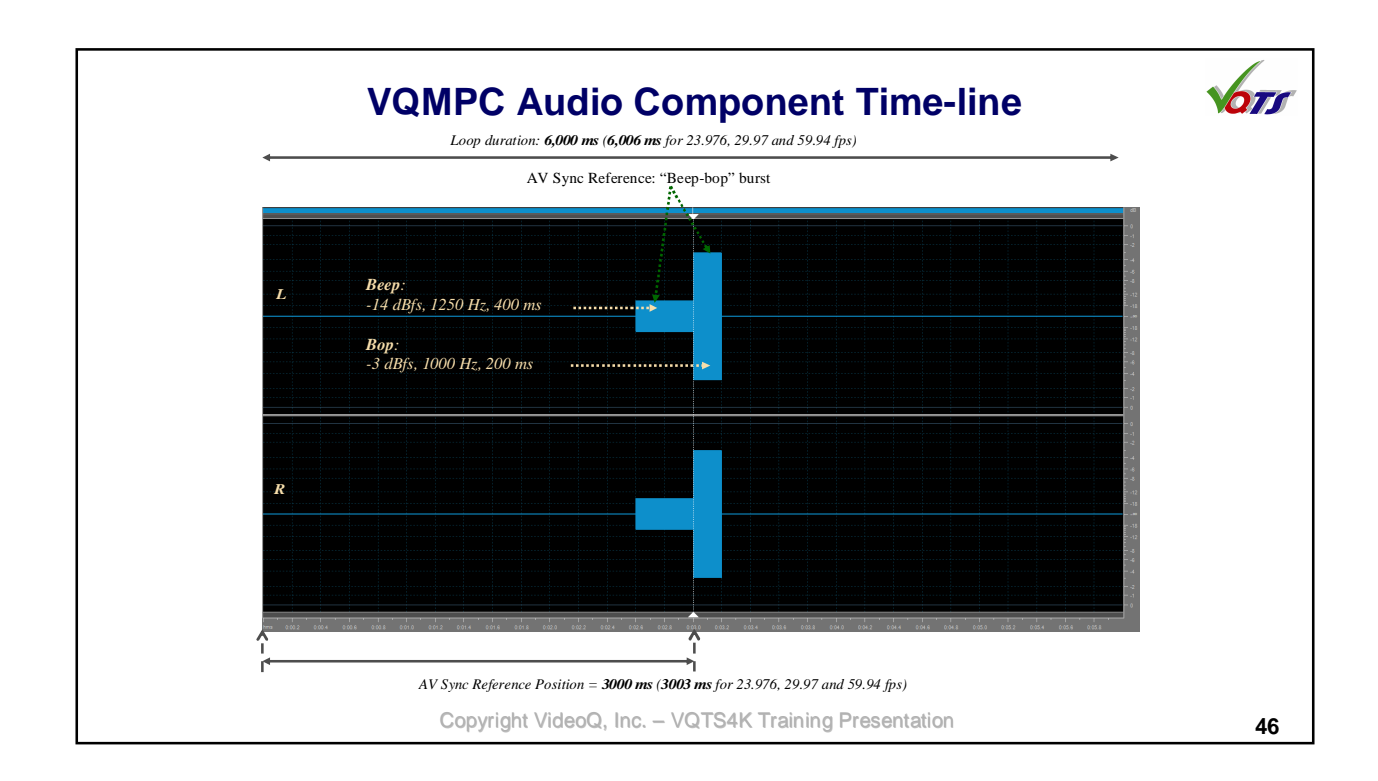

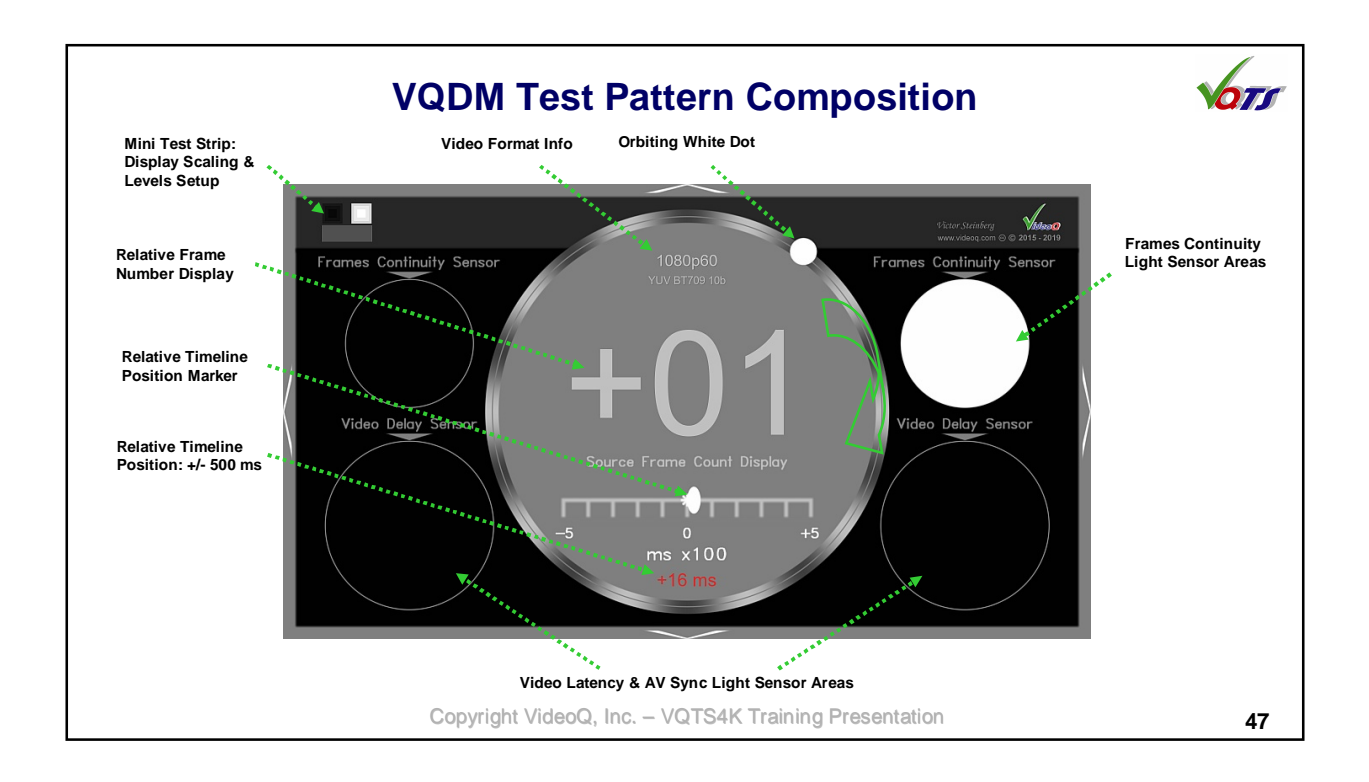

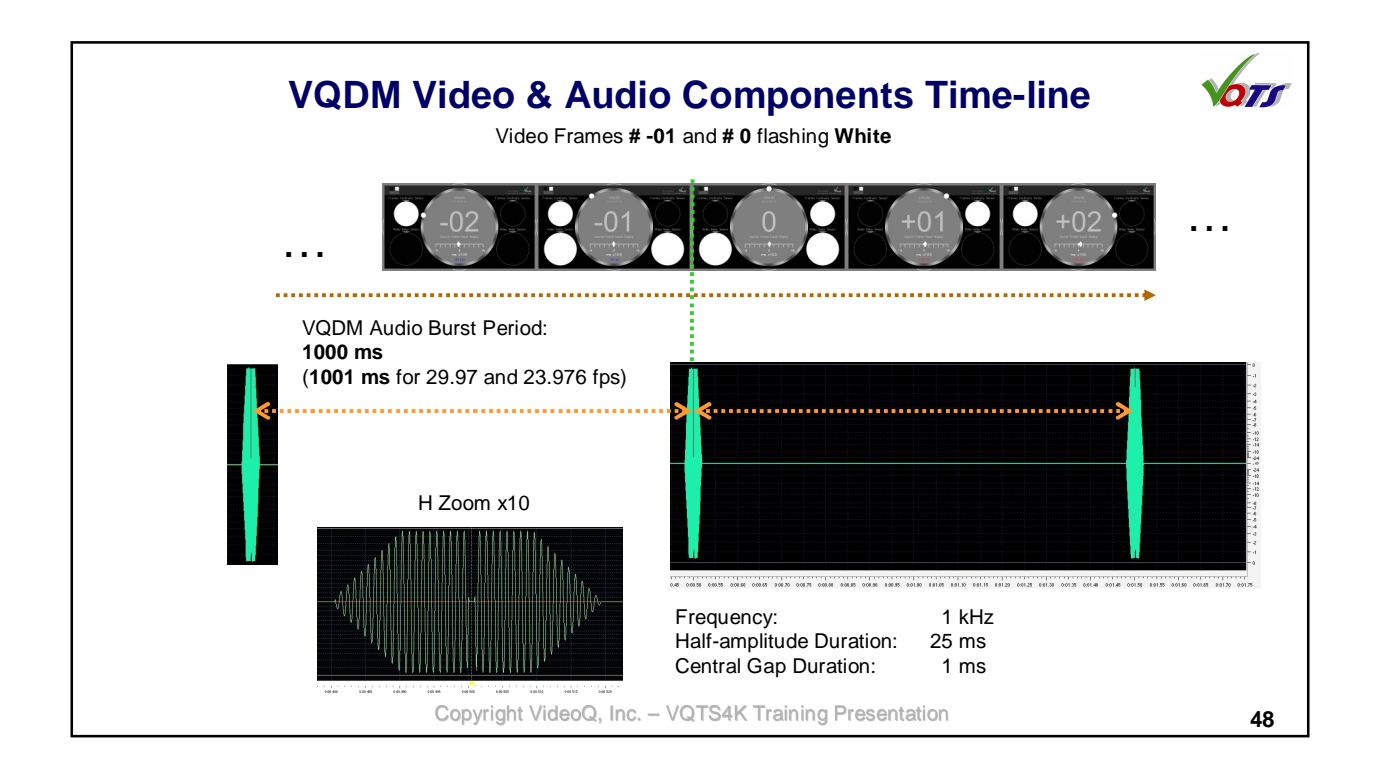

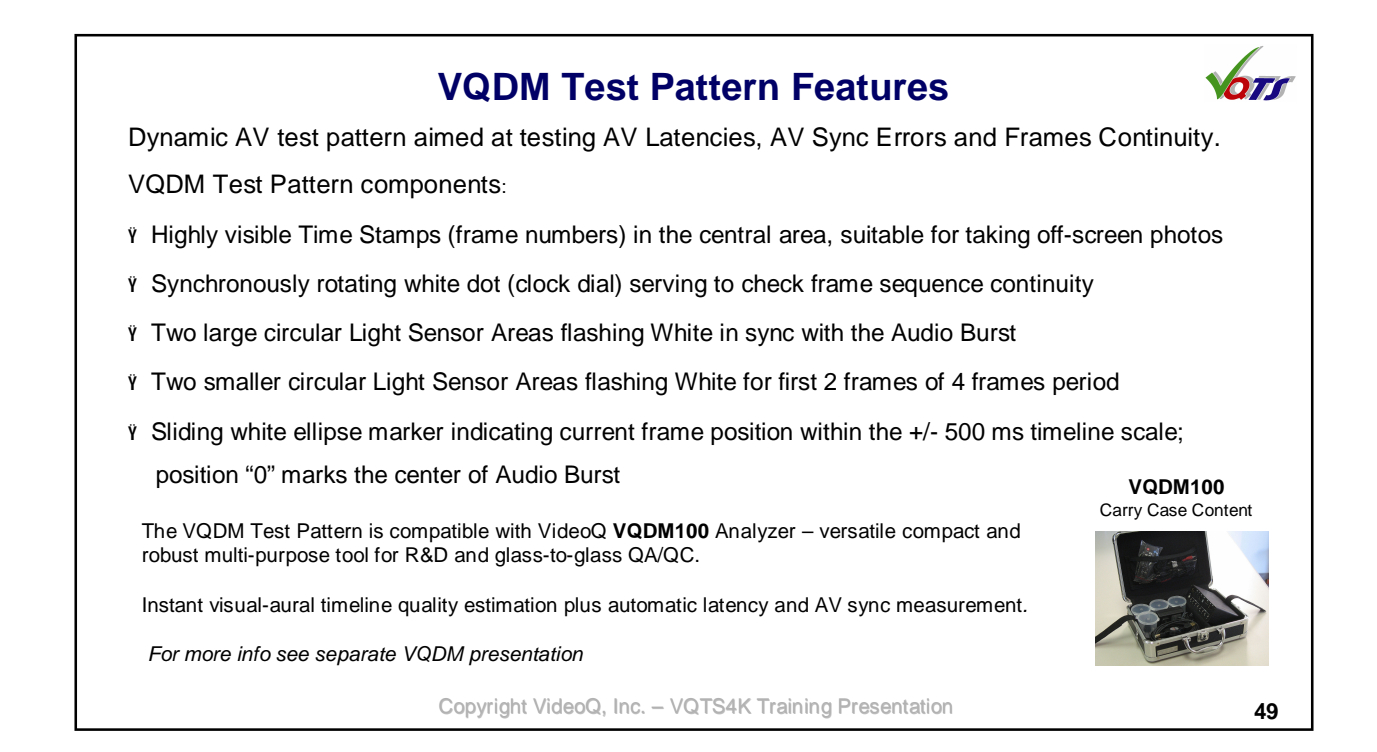

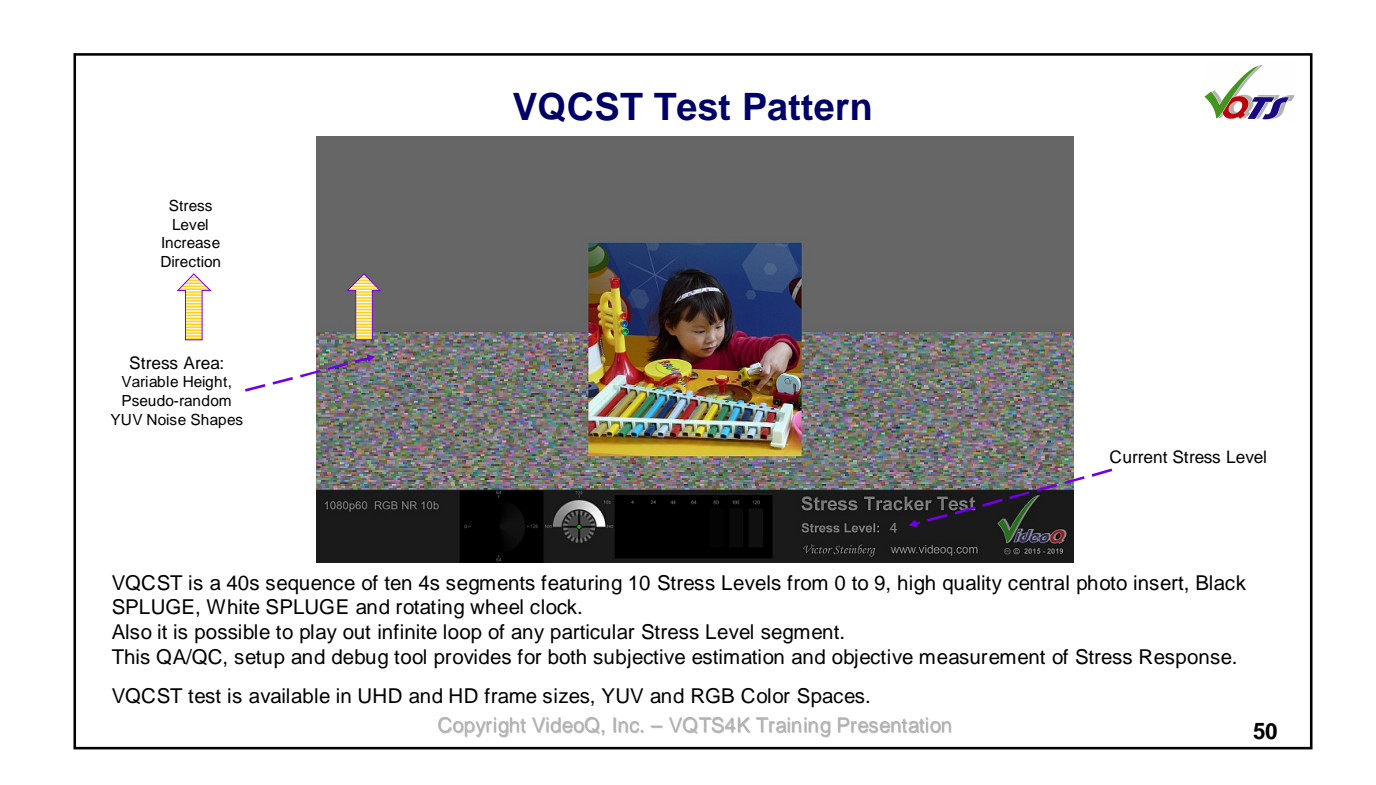

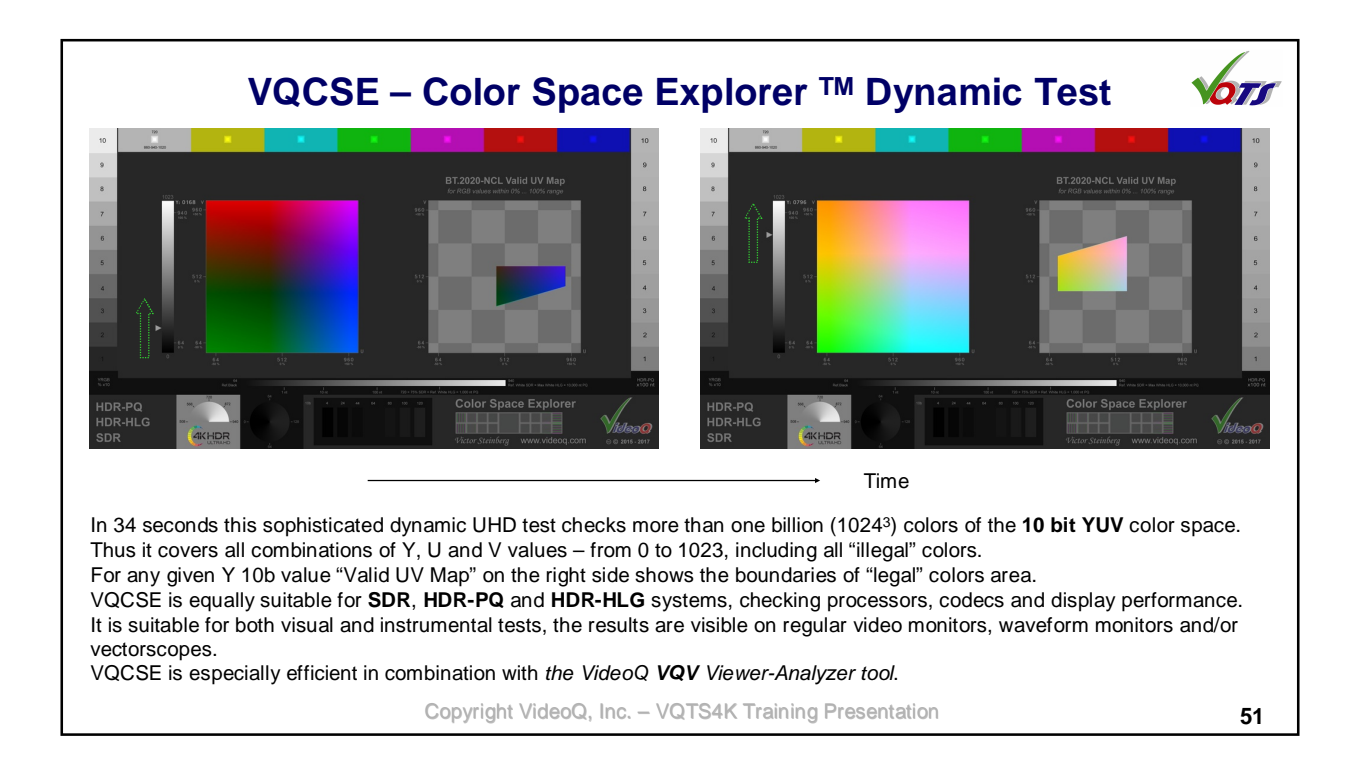

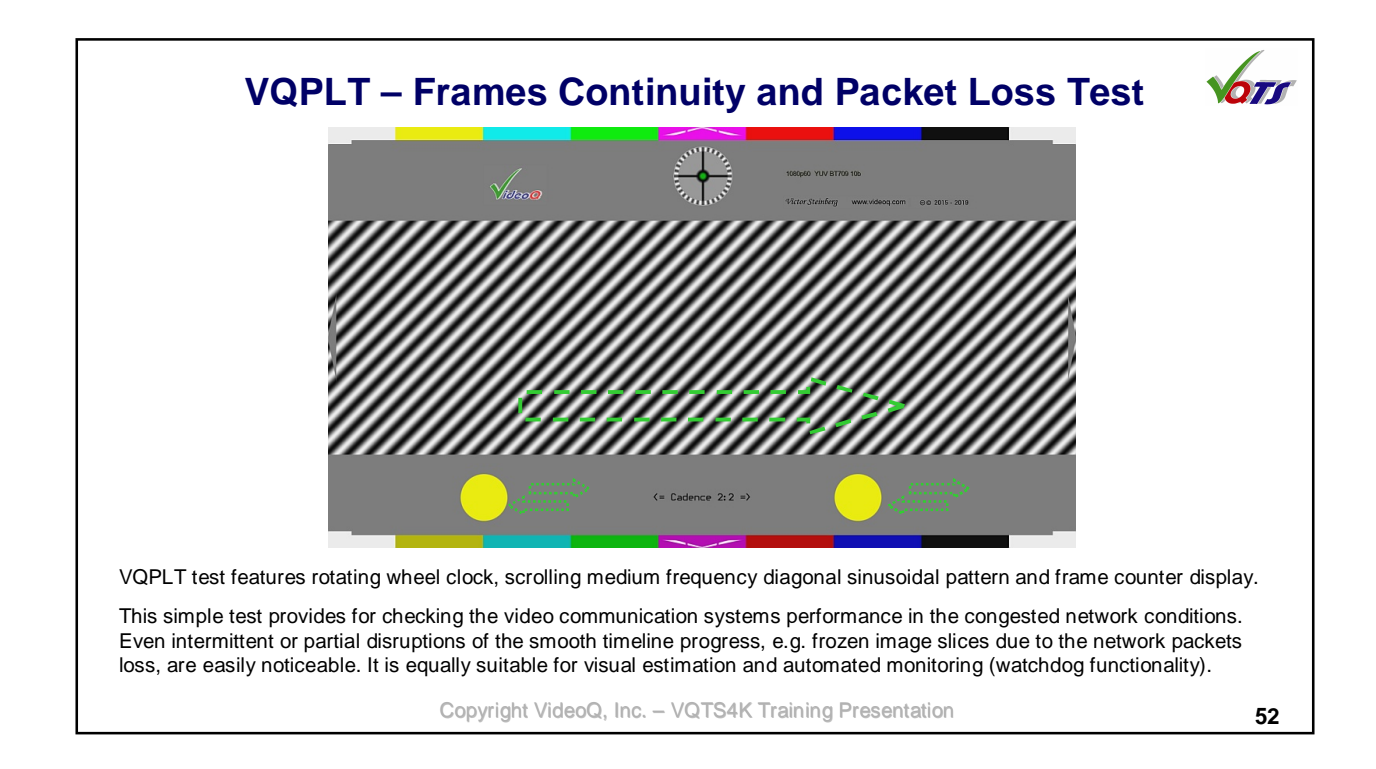

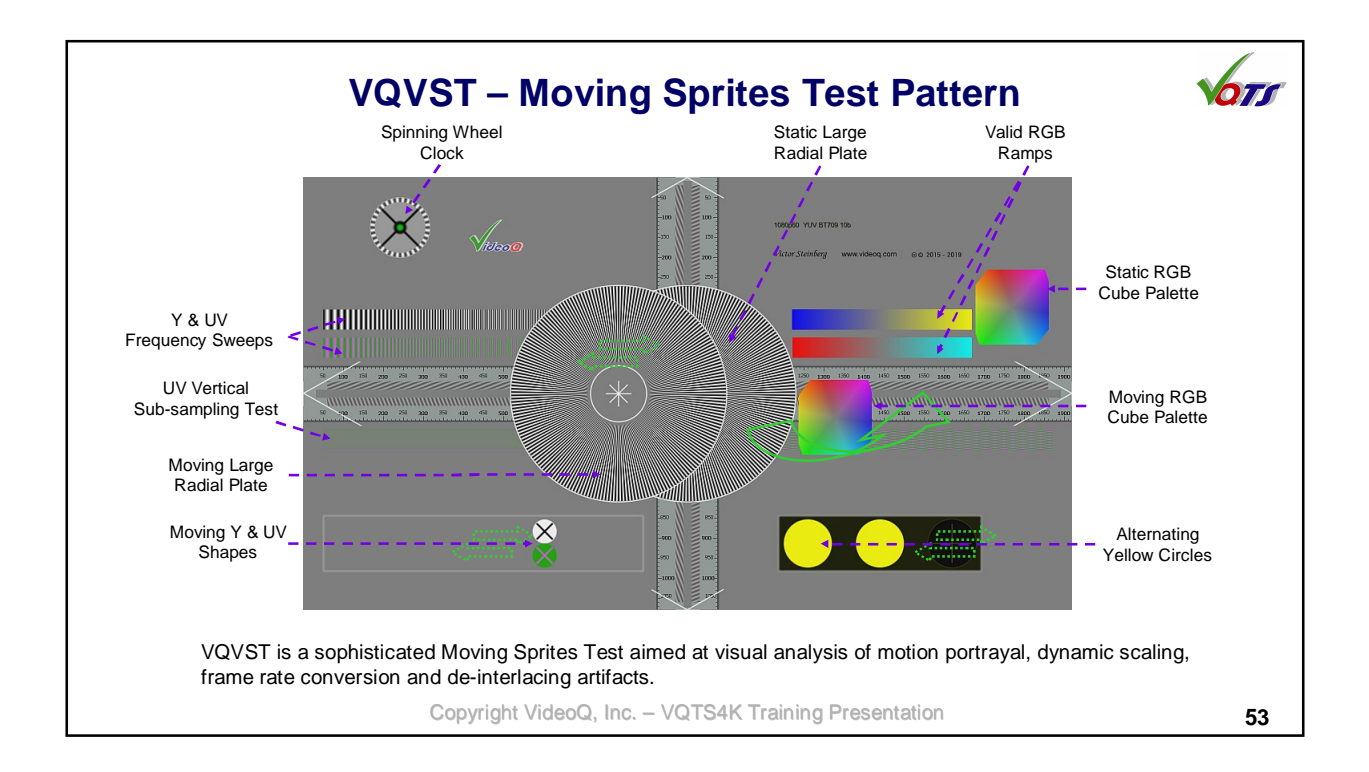

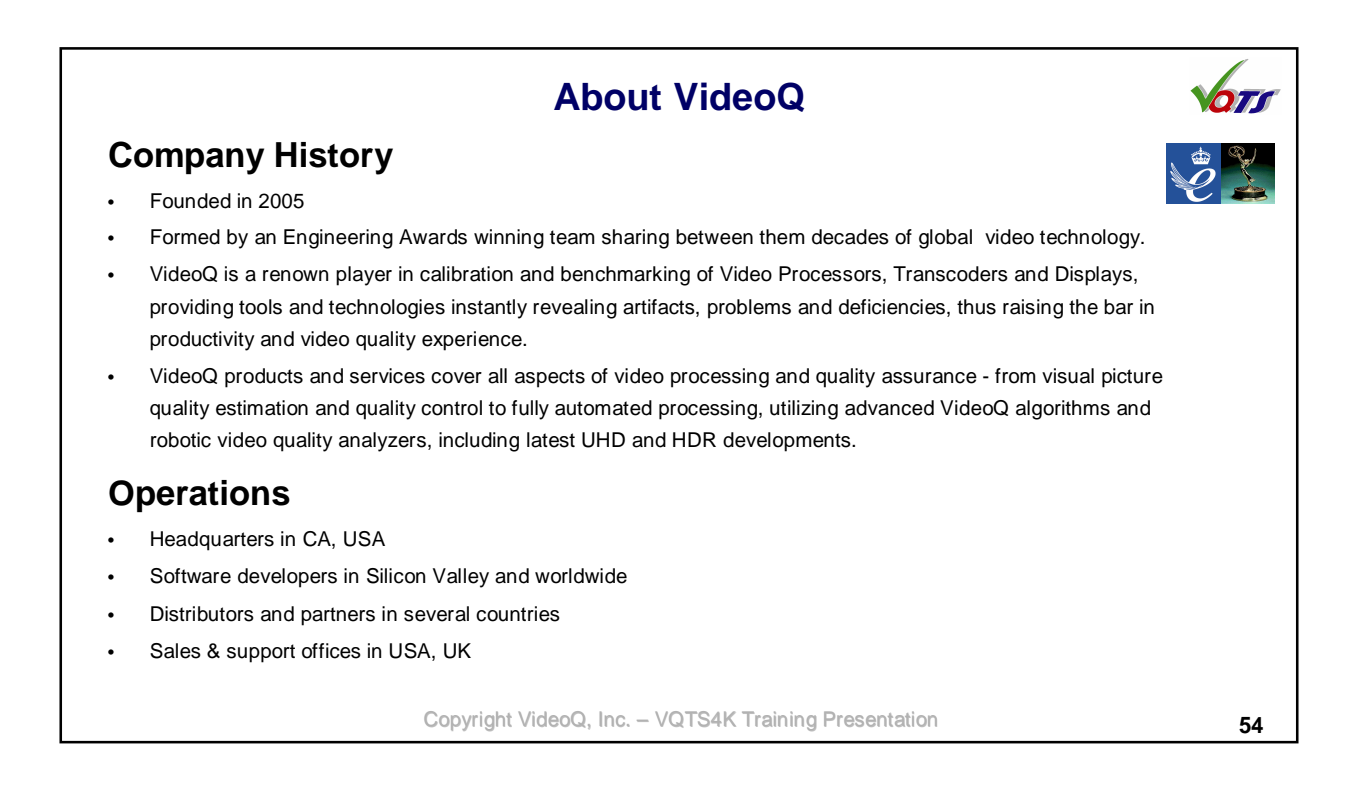